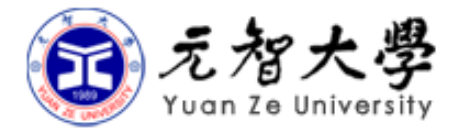

## 資訊服務 / 資訊安全簡介

曾崇城 元智大學圖書資訊服務處

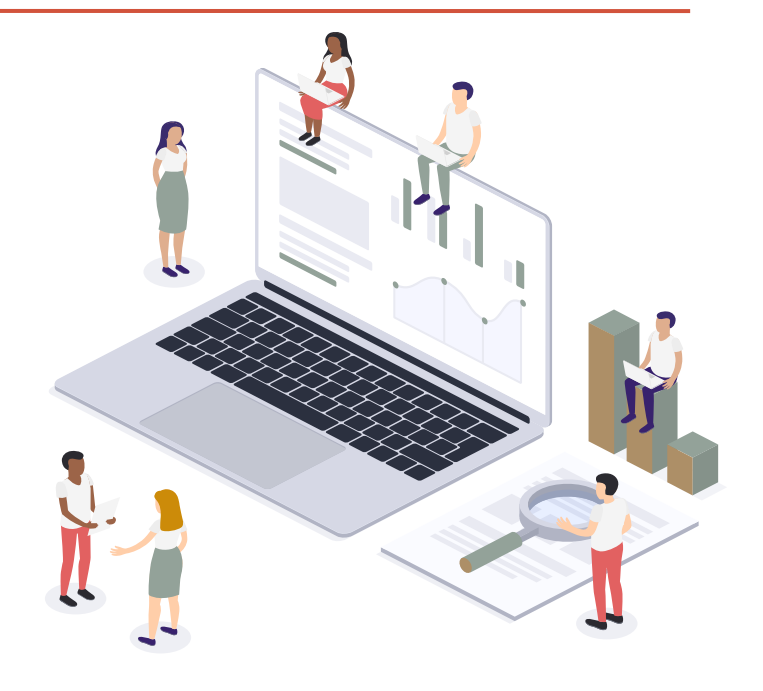

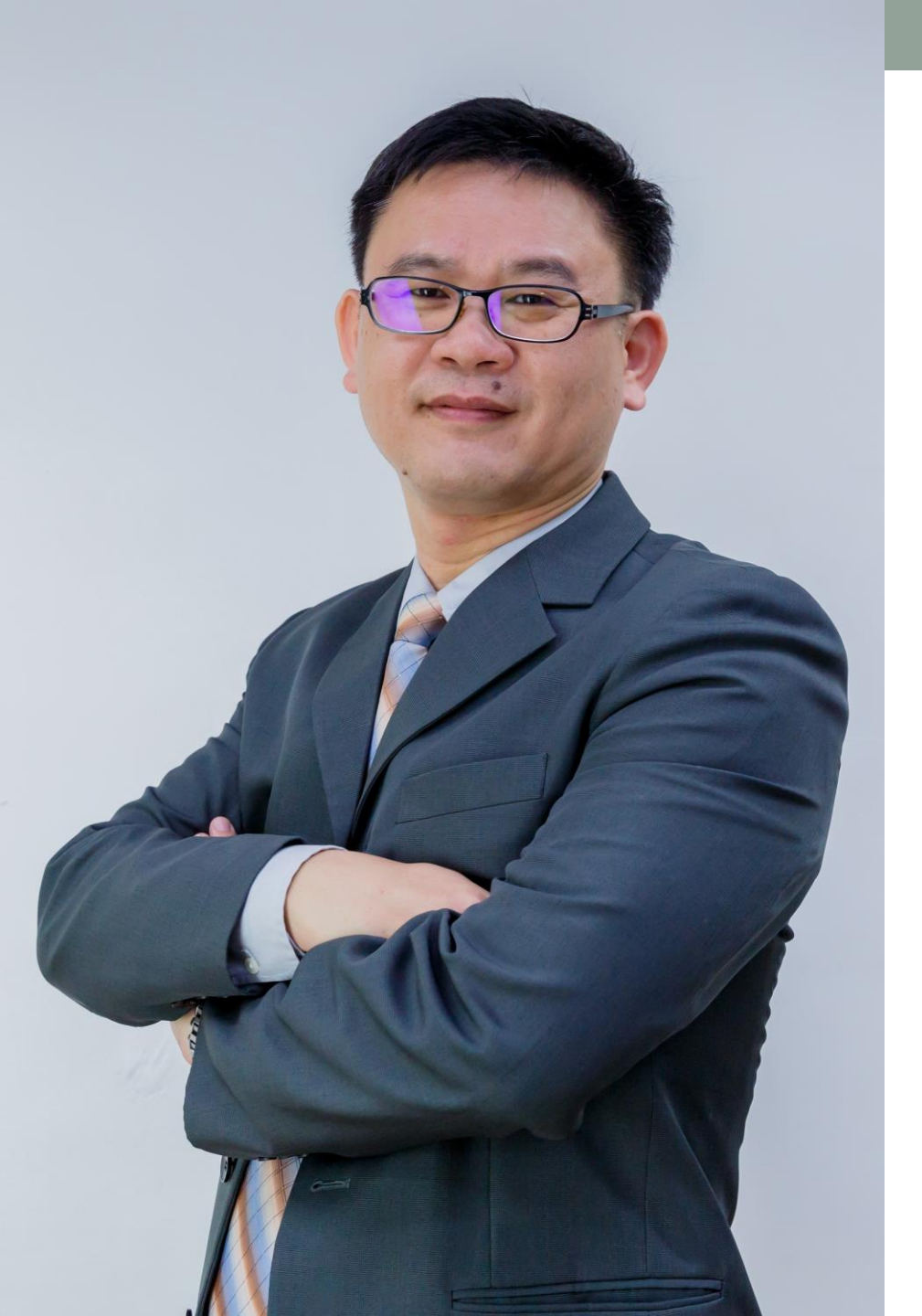

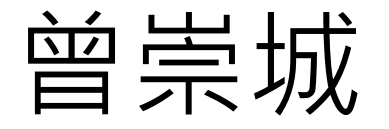

元智大學資服處技術專員 元智大學管理碩士班資管組 元智大學資管系兼任講師

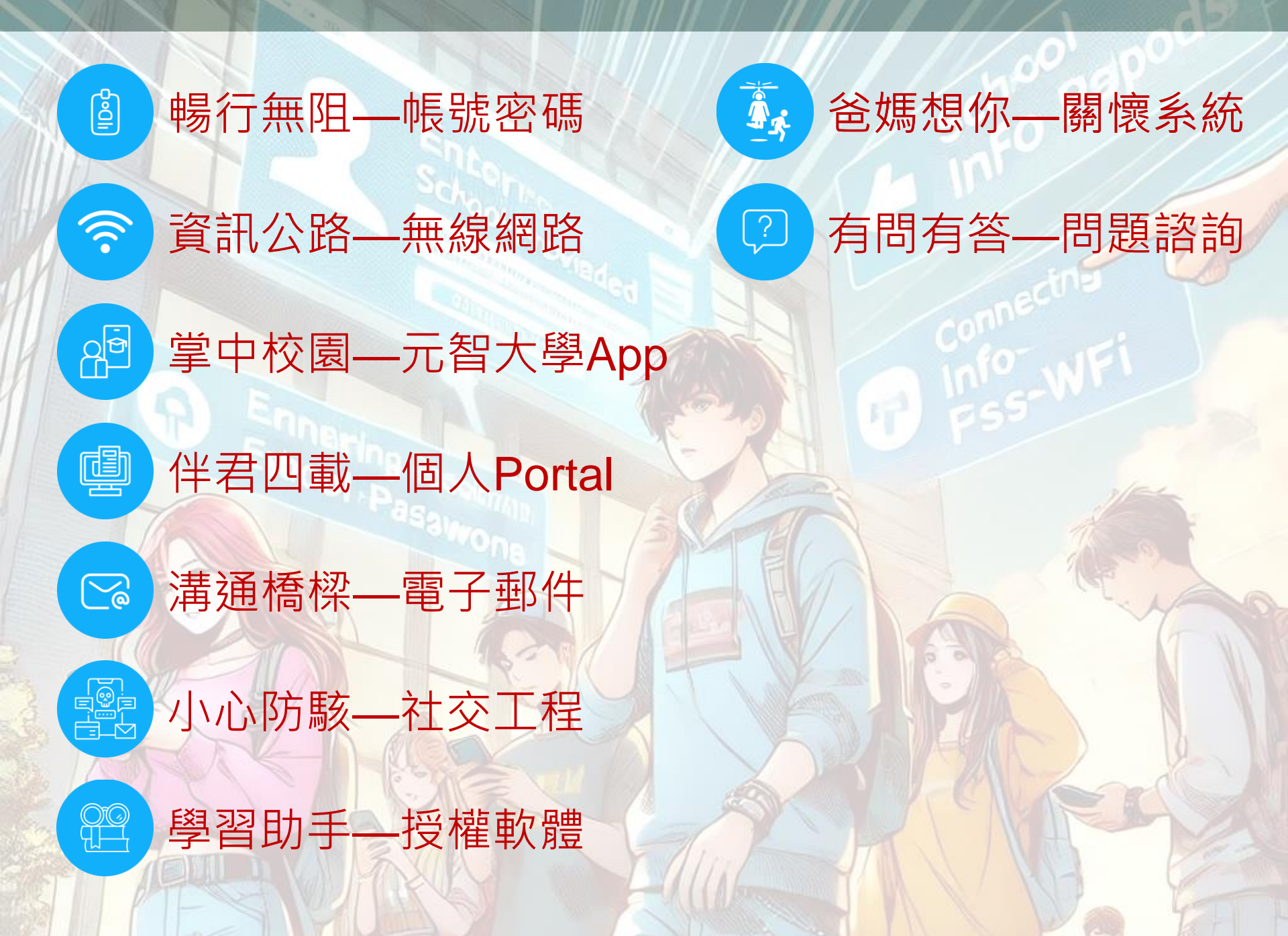

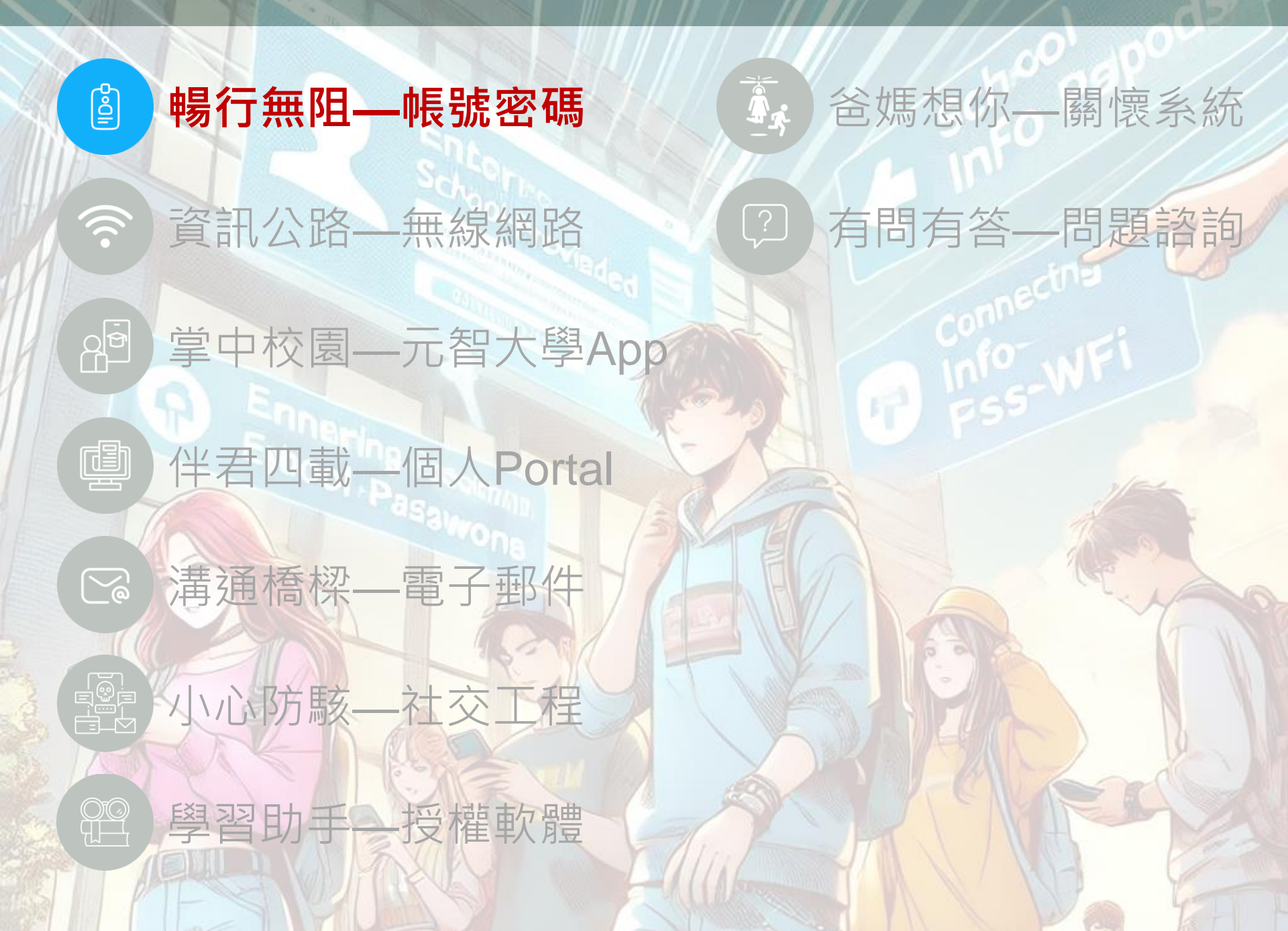

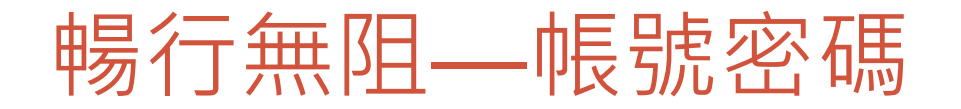

| 身份 | 本籍生              | 外籍生 |  |
|----|------------------|-----|--|
| 帳號 | s+學號(例:s1131020) |     |  |

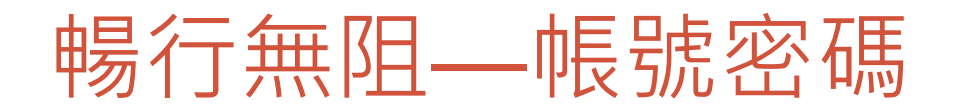

| 身份 | 本籍生              | 外籍生 |  |
|----|------------------|-----|--|
| 帳號 | s+學號(例:s1131020) |     |  |

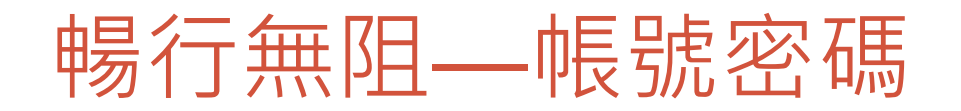

| 身份     | 本籍生                                                                | 外籍生 |  |
|--------|--------------------------------------------------------------------|-----|--|
| 帳號     | s+學號(例:s1131020)                                                   |     |  |
| 電子郵件地址 | <u>帳號@mail.yzu.edu.tw</u><br>(例: <u>s1131020@mail.yzu.edu.tw</u> ) |     |  |

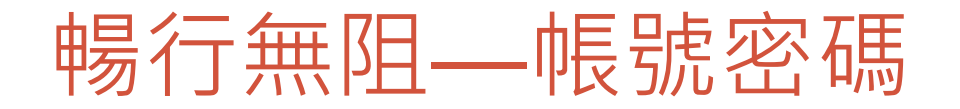

| 身份     | 本籍生                                                                | 外籍生                                             |  |  |
|--------|--------------------------------------------------------------------|-------------------------------------------------|--|--|
| 帳號     | s+學號(例:s1131020)                                                   |                                                 |  |  |
| 電子郵件地址 | <u>帳號@mail.yzu.edu.tw</u><br>(例: <u>s1131020@mail.yzu.edu.tw</u> ) |                                                 |  |  |
| 預設密碼   | <b>身份證字號</b> (首字請 <mark>大寫</mark> )+Yzu<br>例:A123456789@Yzu        | <mark>西元出生年月日+<b>Yzu</b></mark><br>20180101@Yzu |  |  |

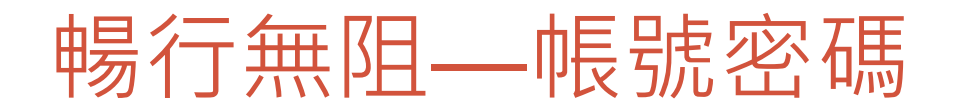

| 身份     | 本籍生                                                                                                    | 外籍生                                 |  |  |
|--------|----------------------------------------------------------------------------------------------------|-------------------------------------|--|--|
| 帳號     | s+學號(例:s1                                                                                                    | 131020)                             |  |  |
| 電子郵件地址 | <u>帳號@mail.yzu.edu.tw</u><br>(例: <u>s1131020@mail.yzu.edu.tw</u> )                                             |                                     |  |  |
| 預設密碼   | <b>身份證字號</b> (首字請 <b>大寫)+Yzu</b><br>例:A123456789@Yzu 201801010                                                 |                                     |  |  |
| 安全性原則  | <ul> <li>833原則:</li> <li>8:長度至少8碼</li> <li>3:需包含英文字母大小寫+數<br/>例:Yzu@12!a</li> <li>3:每三個月變更密碼:Portal</li> </ul> | <mark>字+特殊符號</mark><br>➔個人檔案 ➔ 修改密碼 |  |  |

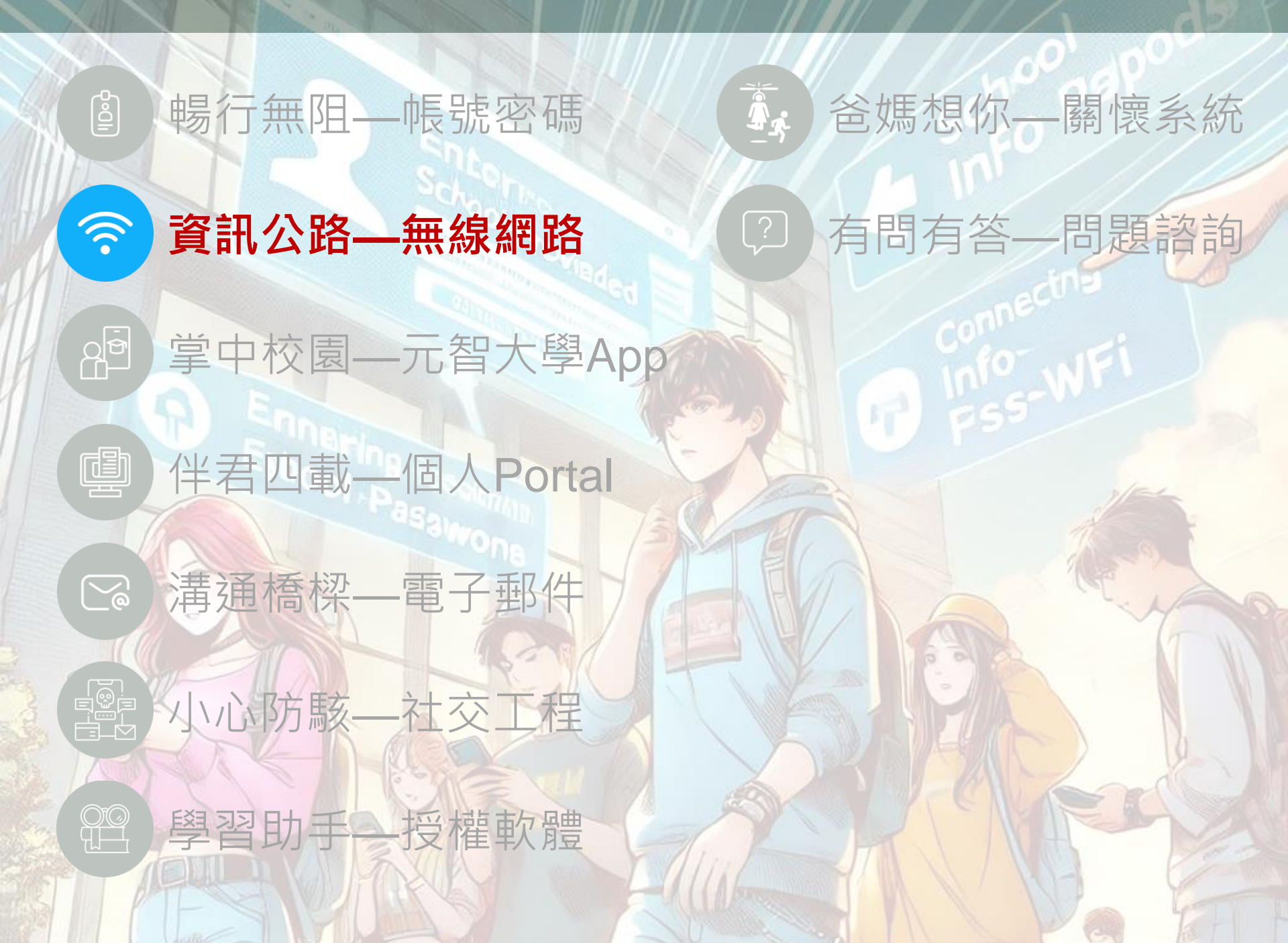

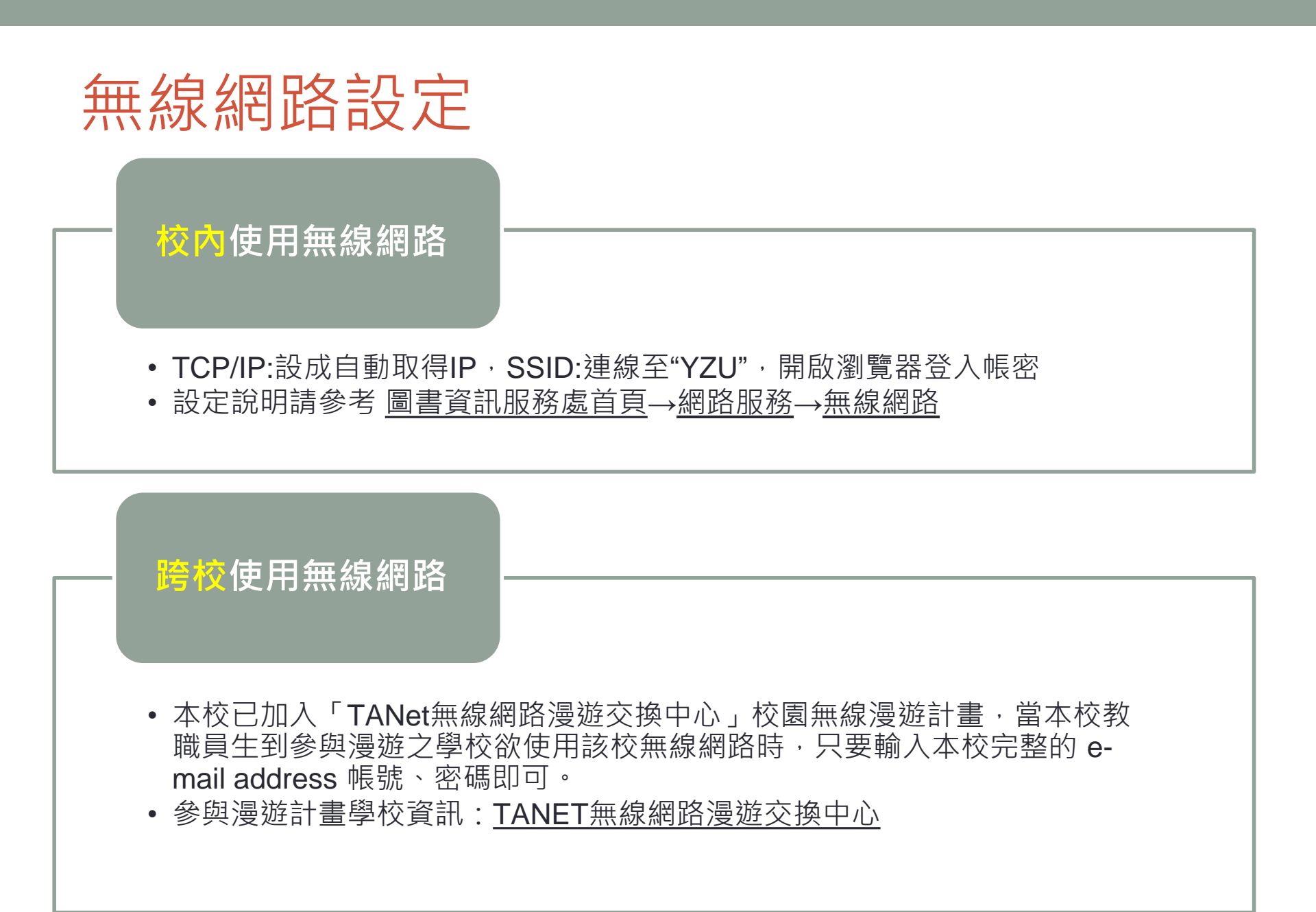

#### SSL VPN

#### ◆如何使用?

- ▶ 先下載及安裝GlobalProtect agent
- ▶新增連接設置並輸入sslvpn.yzu.edu.tw,完成後,點選連線
- ▶ 使用 PORTAL 帳戶和密碼登錄 VPN 服務。
- ≻ 操作手冊:

https://www.yzu.edu.tw/admin/is/index.php/tw/network/ssl-vpn

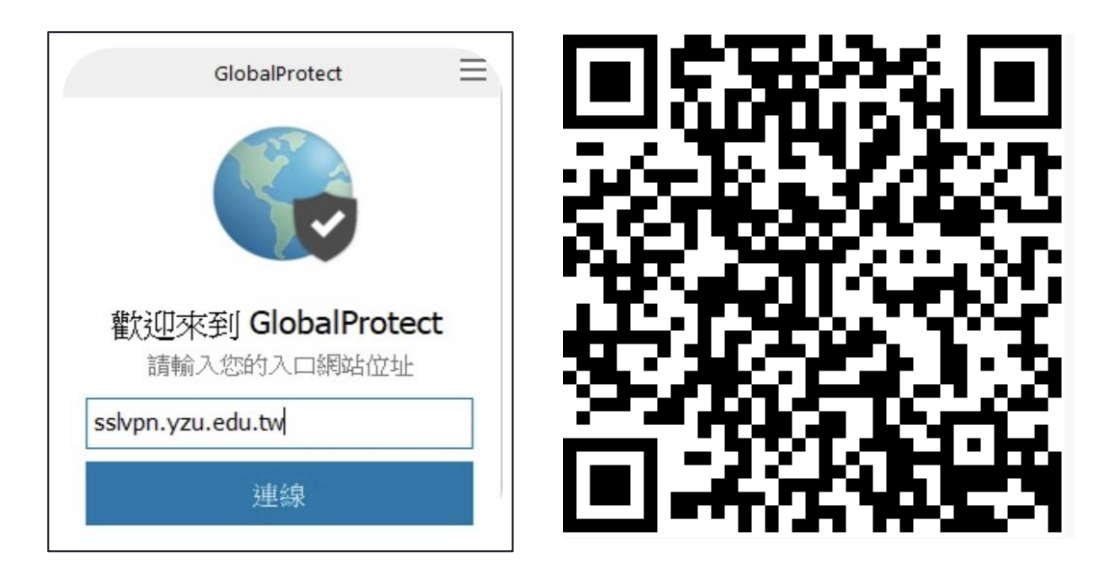

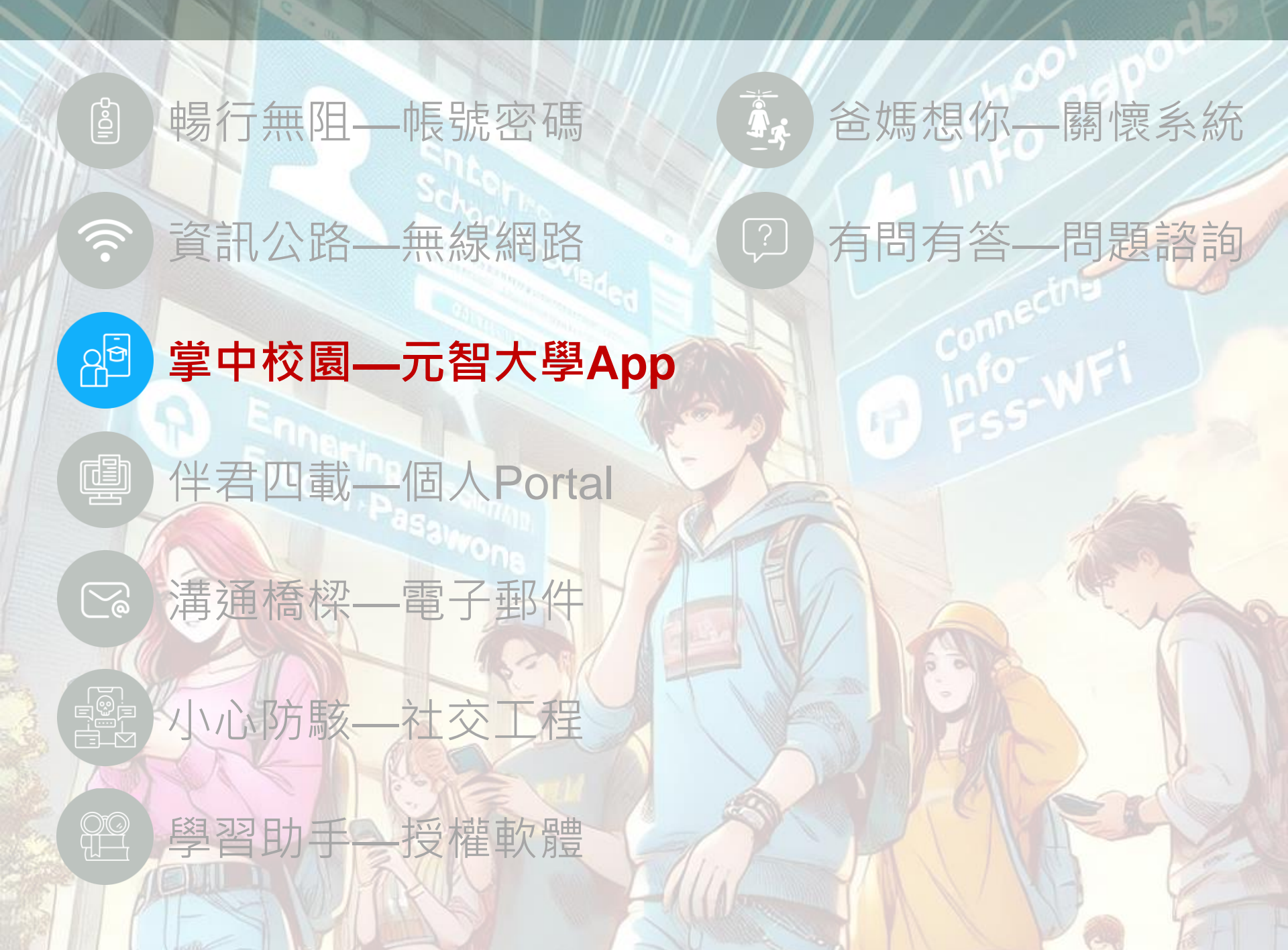

#### 元智大學APP下載(Android)

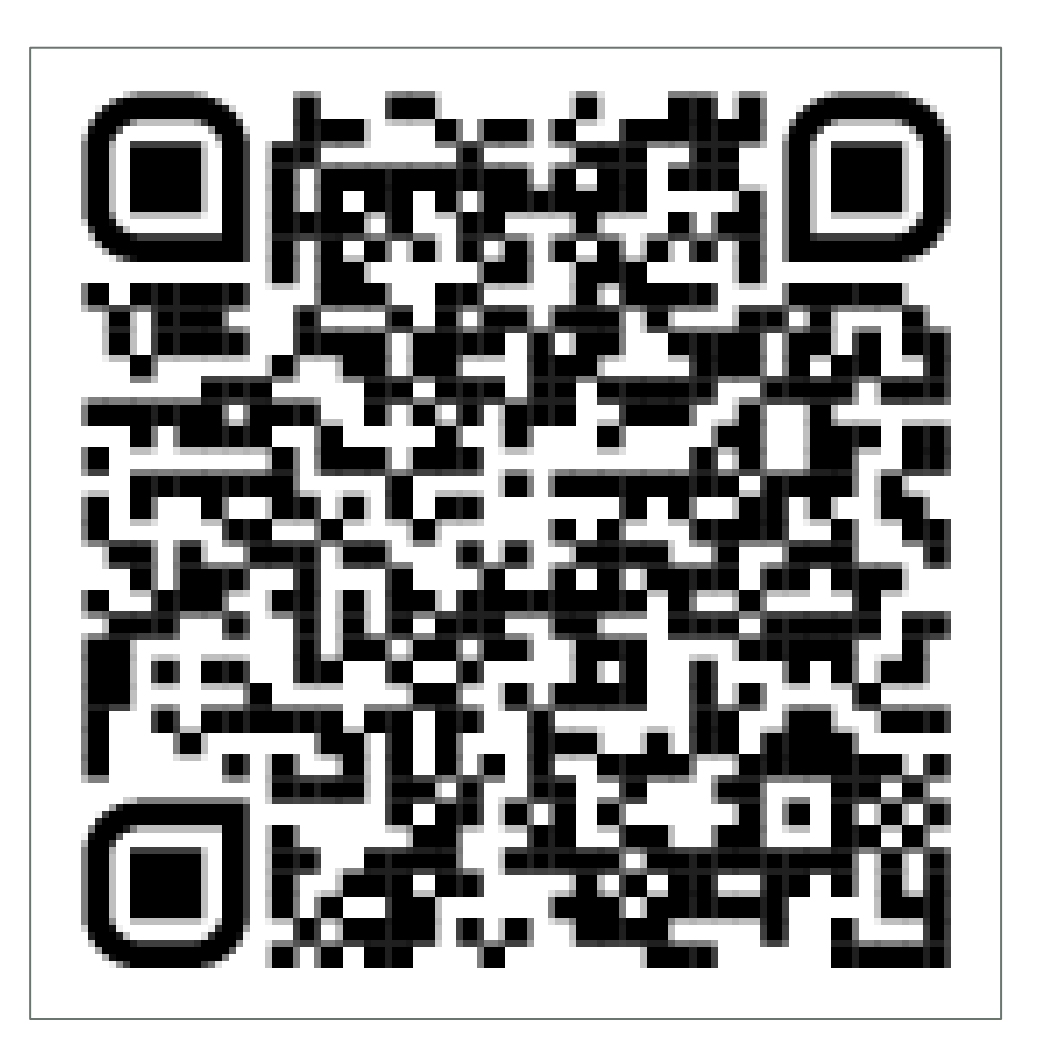

## 元智大學APP下載(iPhone)

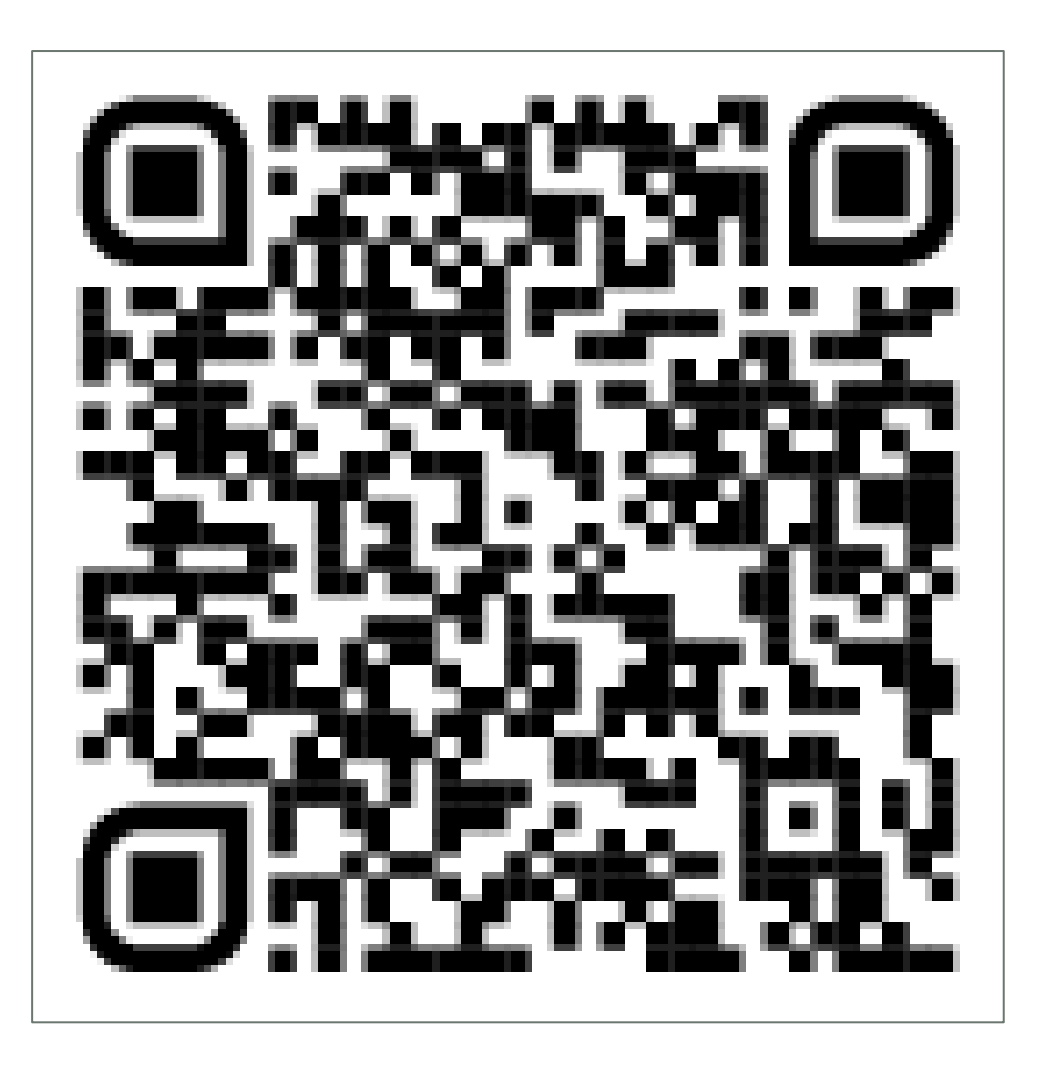

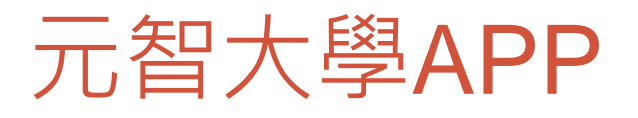

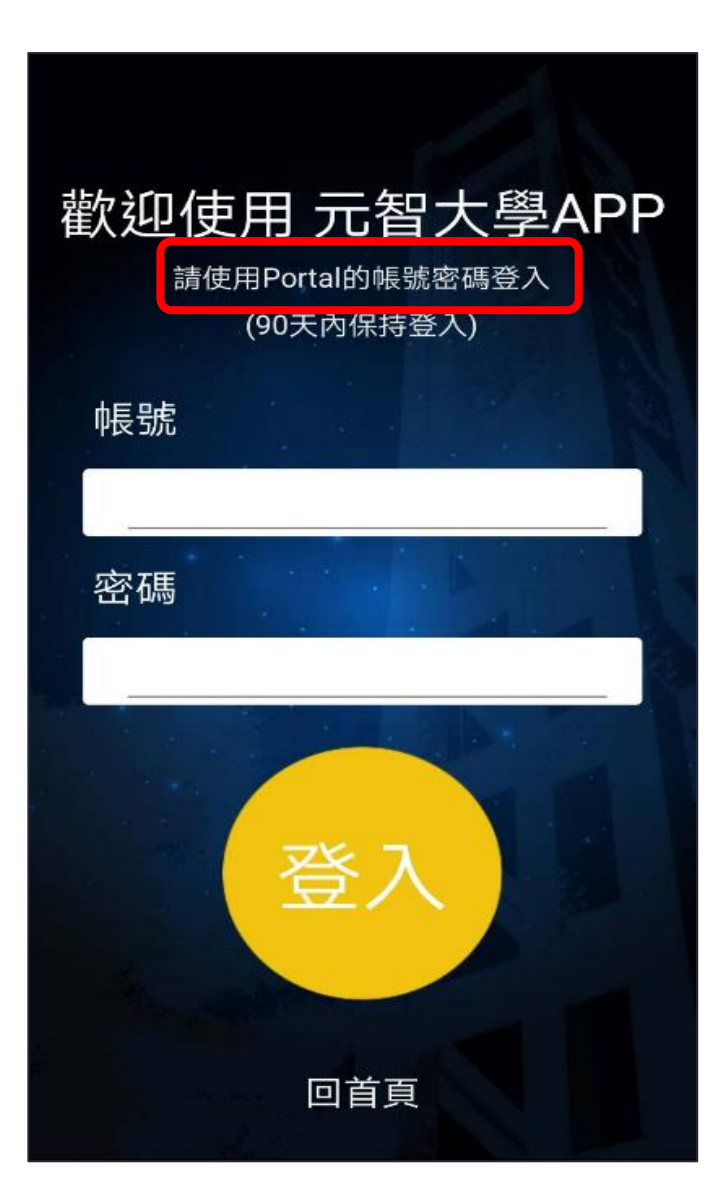

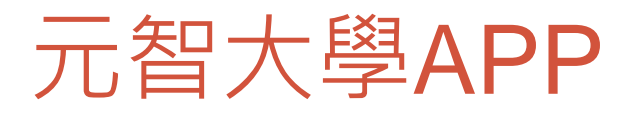

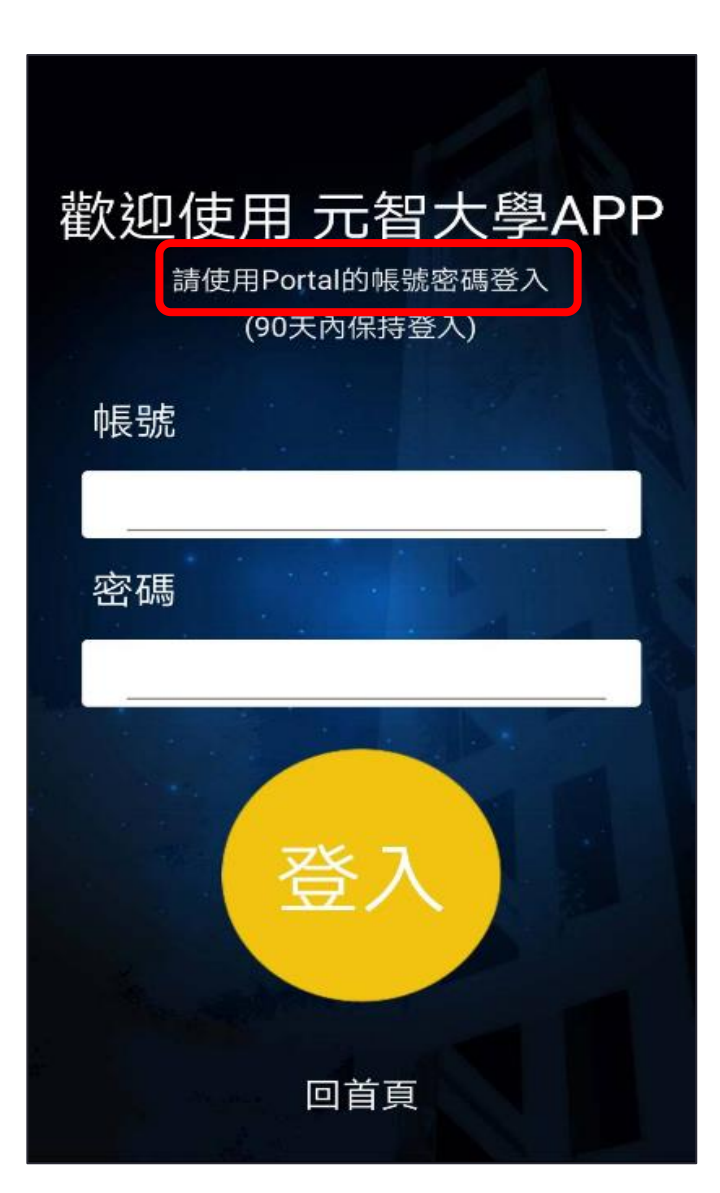

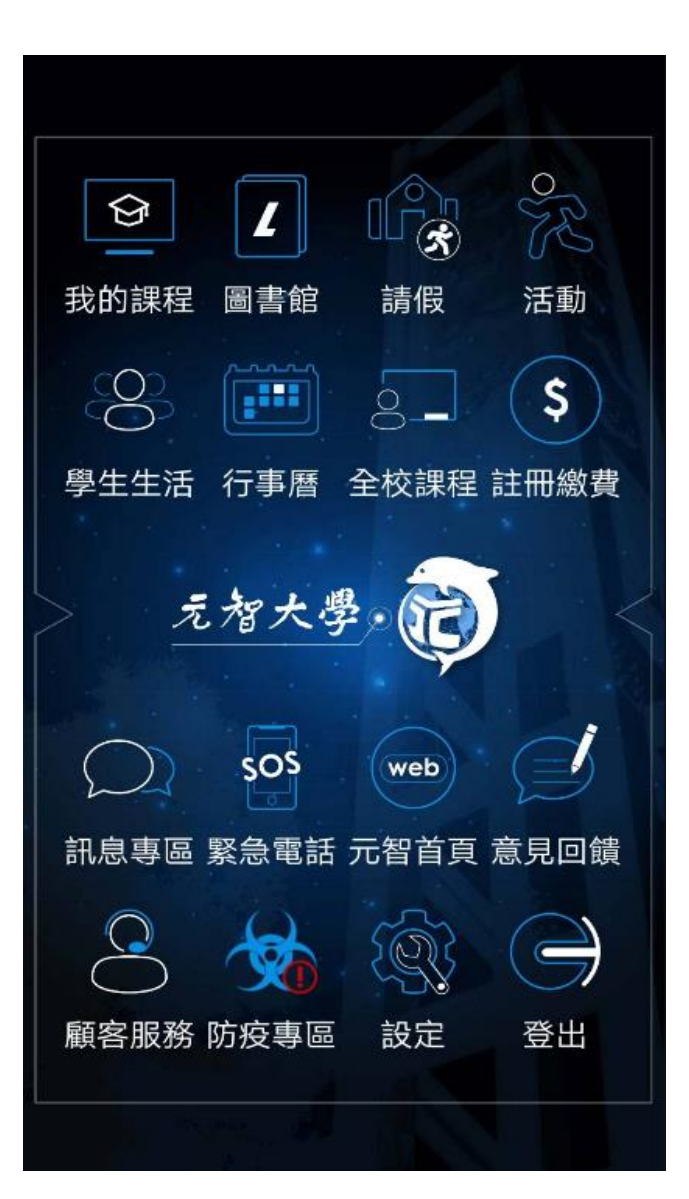

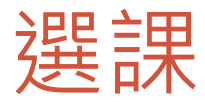

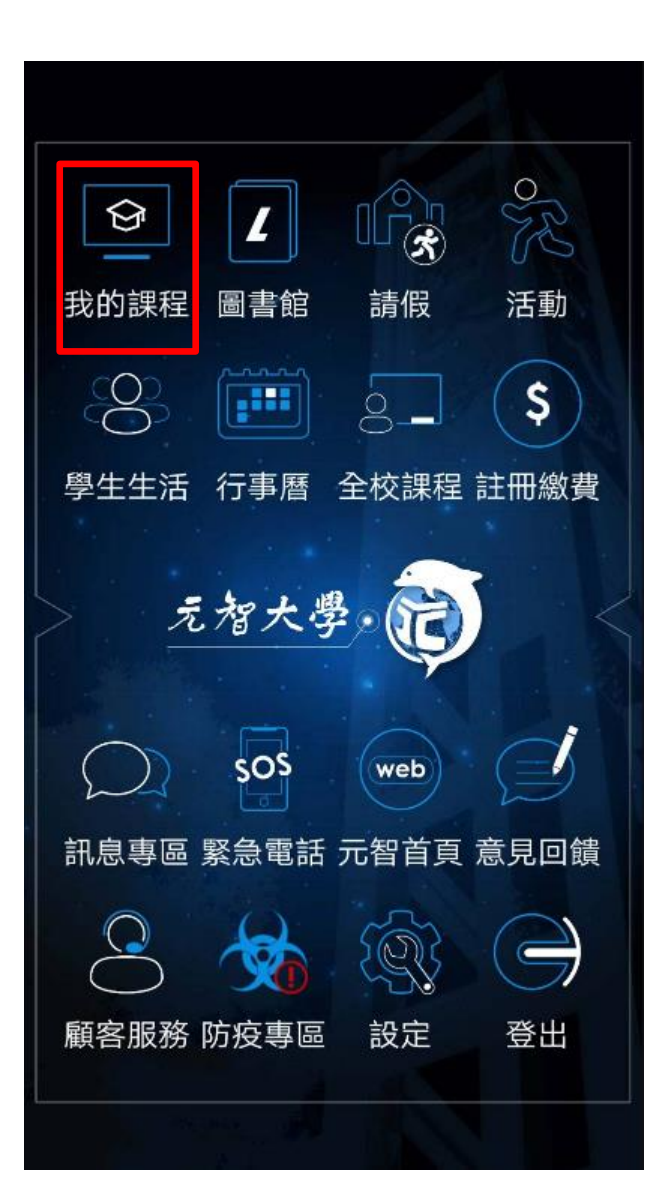

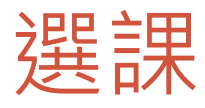

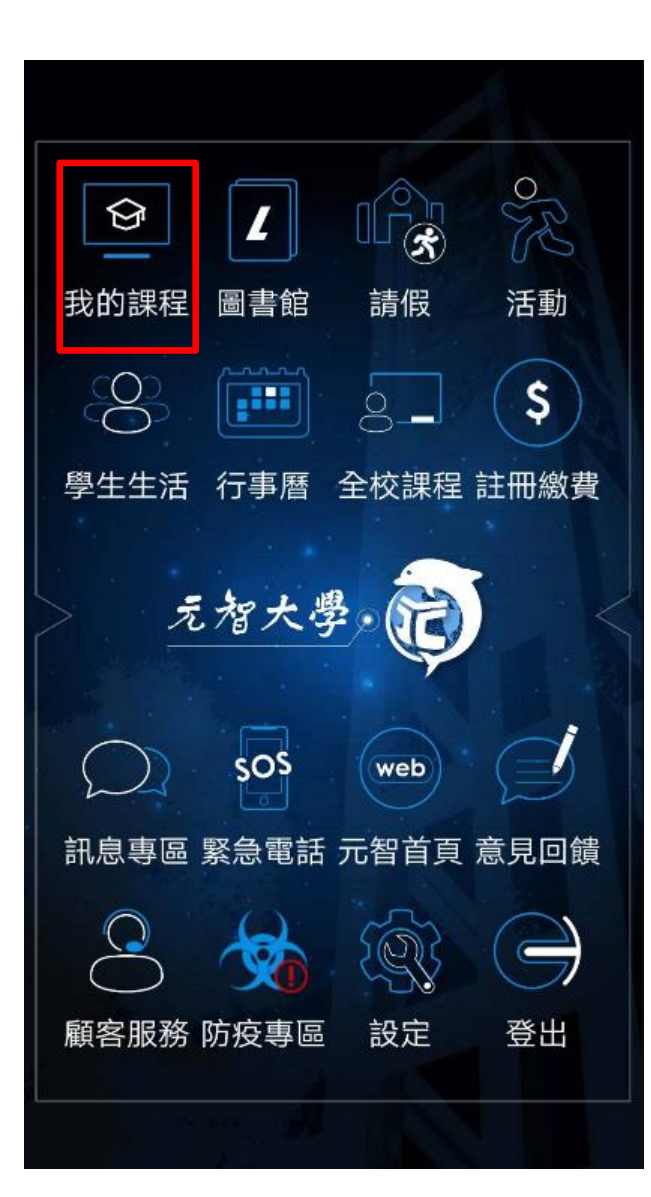

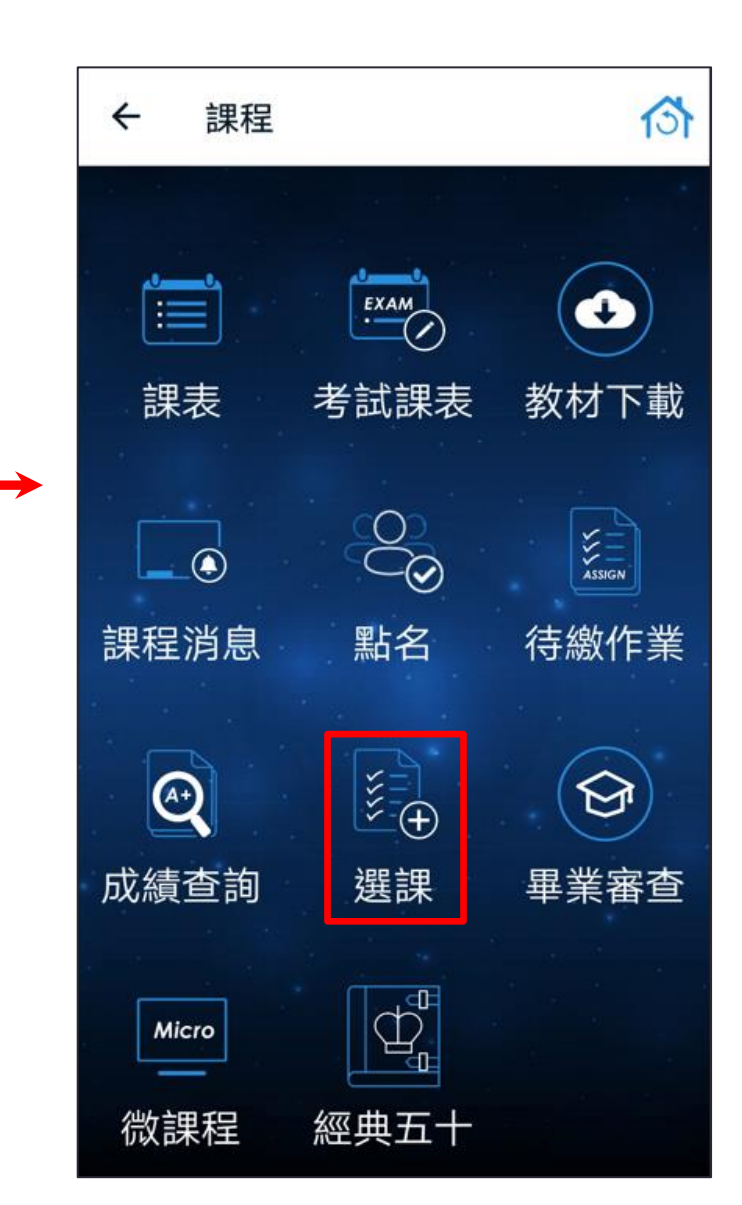

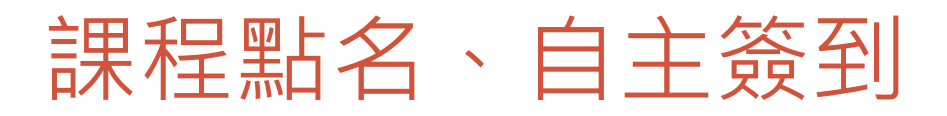

- •老師發起點名
  - 手動發起
  - 定時發起
- •操作手册:
  - https://app.yzu.edu.tw/yzuapp/

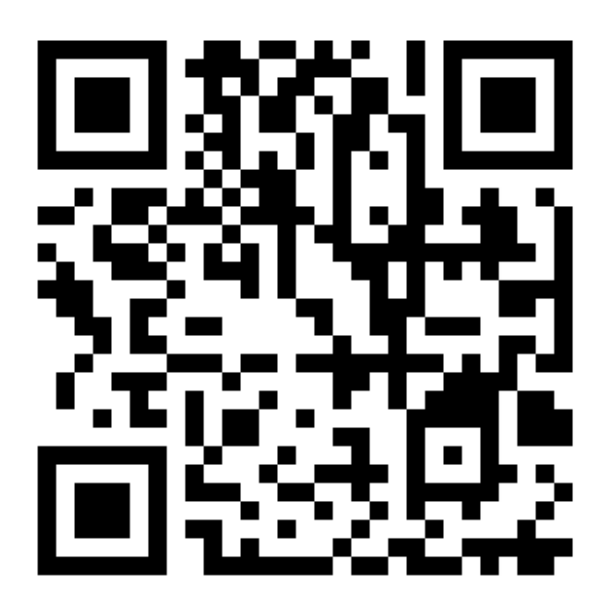

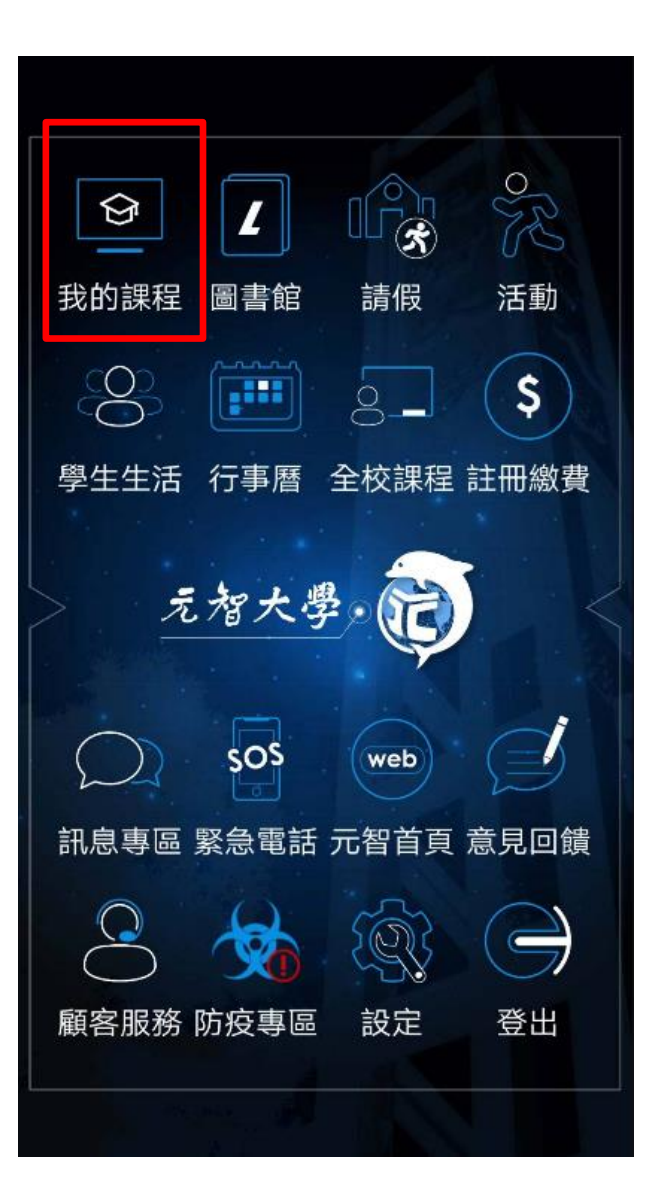

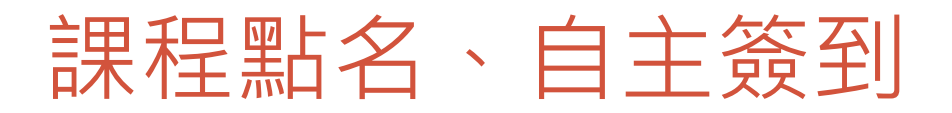

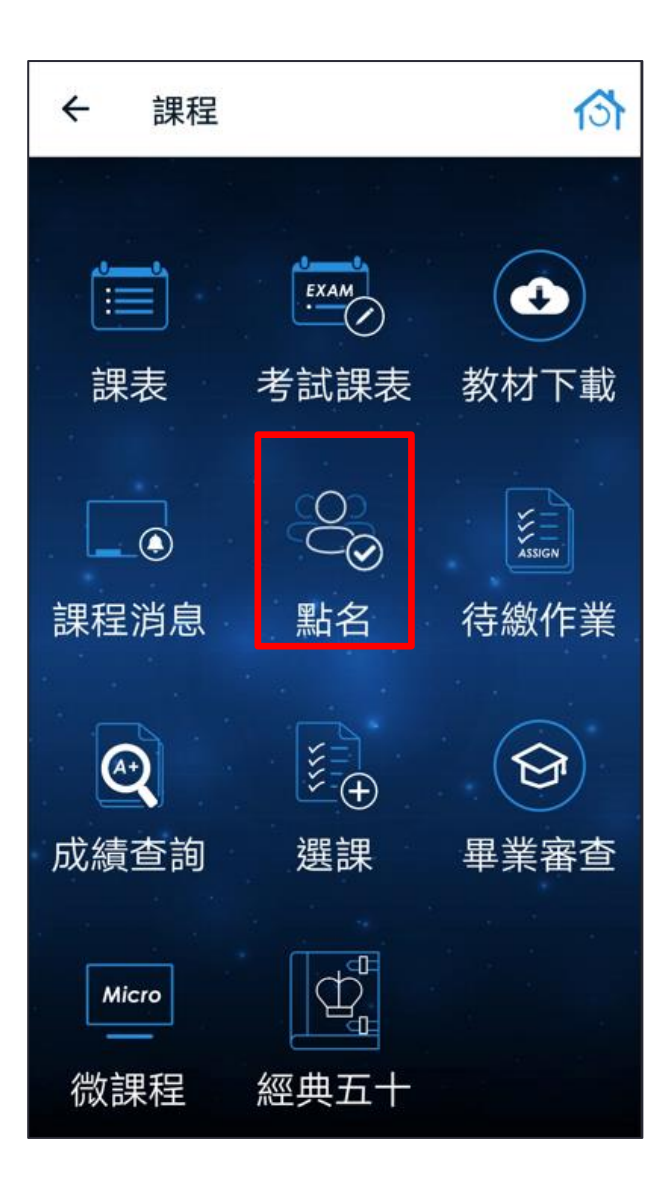

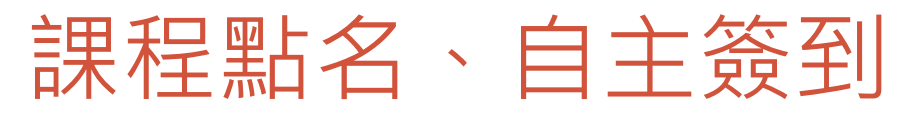

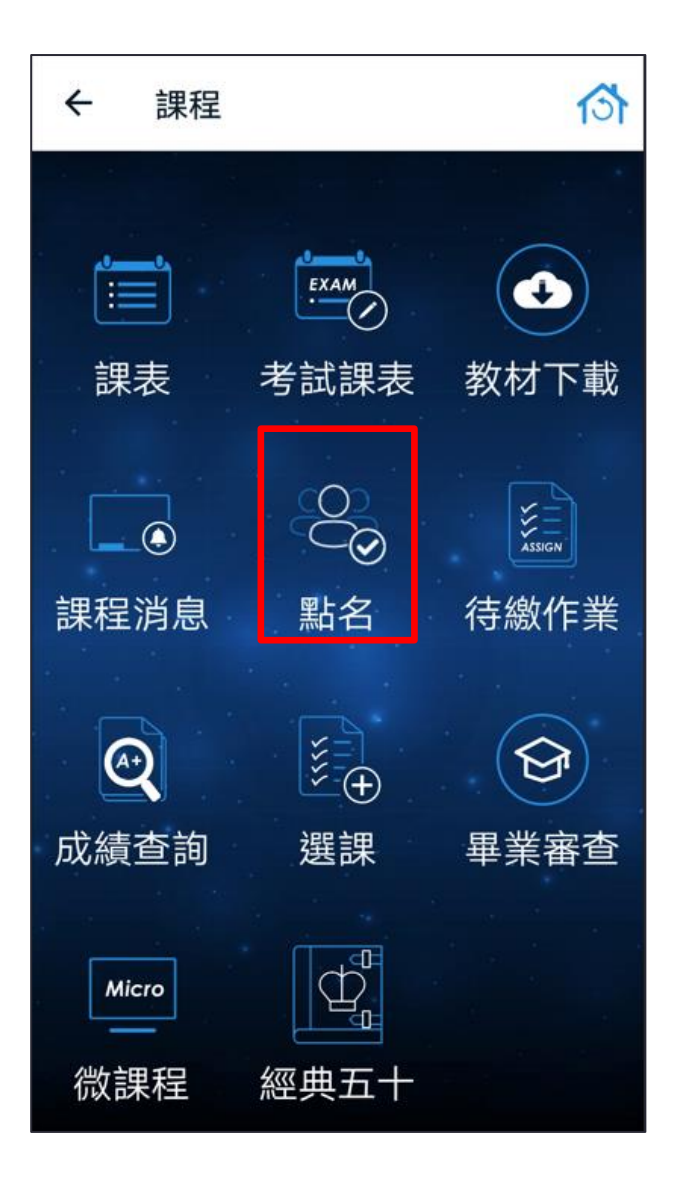

| ÷                            | 點名                                                                          |                                                              |                                                     |                | $\backslash$ |  |
|------------------------------|-----------------------------------------------------------------------------|--------------------------------------------------------------|-----------------------------------------------------|----------------|--------------|--|
| *請<br>*若<br>響<br>*<br>定<br>確 | 在規定時間內,按下<br>無法回應時,請告知<br>霍益。<br>勿 <mark>幫別人完成點名,</mark><br>立服務易受環境影響<br>度。 | <sup>、</sup> 「簽到」或<br>]老師,以人<br><mark>違者以校規</mark><br>馨,請開啟行 | 搖動手機回應。<br>工方式補簽,以<br><mark>論處。</mark><br>動網路及WIFI摂 | 人<br>免影<br>建高準 |              |  |
| 簽到                           | 狀態                                                                          |                                                              |                                                     |                |              |  |
| 尚未                           | 簽到                                                                          |                                                              |                                                     |                |              |  |
| 課程                           |                                                                             |                                                              |                                                     |                |              |  |
| 文獻                           | 大數據管理與應                                                                     | 用(自主簽到                                                       | ا)                                                  |                |              |  |
| 授課                           | 老師                                                                          |                                                              |                                                     |                |              |  |
|                              |                                                                             |                                                              |                                                     |                |              |  |
| 班別                           |                                                                             |                                                              |                                                     |                |              |  |
| 111:                         | 2/CC297/A                                                                   |                                                              |                                                     |                |              |  |
| 日期                           |                                                                             |                                                              |                                                     |                |              |  |
| 202                          | 3/06/08                                                                     |                                                              |                                                     |                |              |  |
| 節次                           | - 65                                                                        |                                                              |                                                     |                |              |  |
| 第 0                          | /節                                                                          |                                                              |                                                     | W FF           | 四日           |  |
| 時限                           | 0.00 14.40.00                                                               |                                                              | 搖動                                                  | 手機僉            | 当く           |  |
| 14:0                         | 10:00 - 14:40:00                                                            |                                                              | 111 115                                             | -              | . )          |  |
|                              |                                                                             |                                                              | < >                                                 |                |              |  |
|                              |                                                                             |                                                              |                                                     |                |              |  |
|                              |                                                                             |                                                              |                                                     |                |              |  |
|                              |                                                                             |                                                              |                                                     |                |              |  |

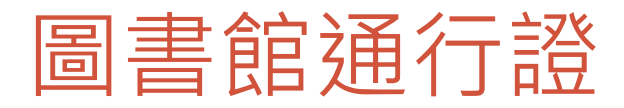

| Ø             | L    |      | R          |
|---------------|------|------|------------|
| 我的課程          | 圖書館  | 請假   | 活動         |
| 00            |      | 0_   | \$         |
| 學生生活          | 行事曆  | 全校課程 | 註冊繳費       |
| >             | 智大學  |      |            |
| $\mathcal{O}$ | sos  | web  |            |
| 訊息專區          | 緊急電話 | 元智首頁 | 意見回饋       |
|               | -    | Q.   | $\bigcirc$ |
| 顧客服務          | 防疫專區 | 設定   | 登出         |
|               |      |      |            |

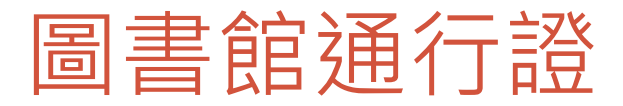

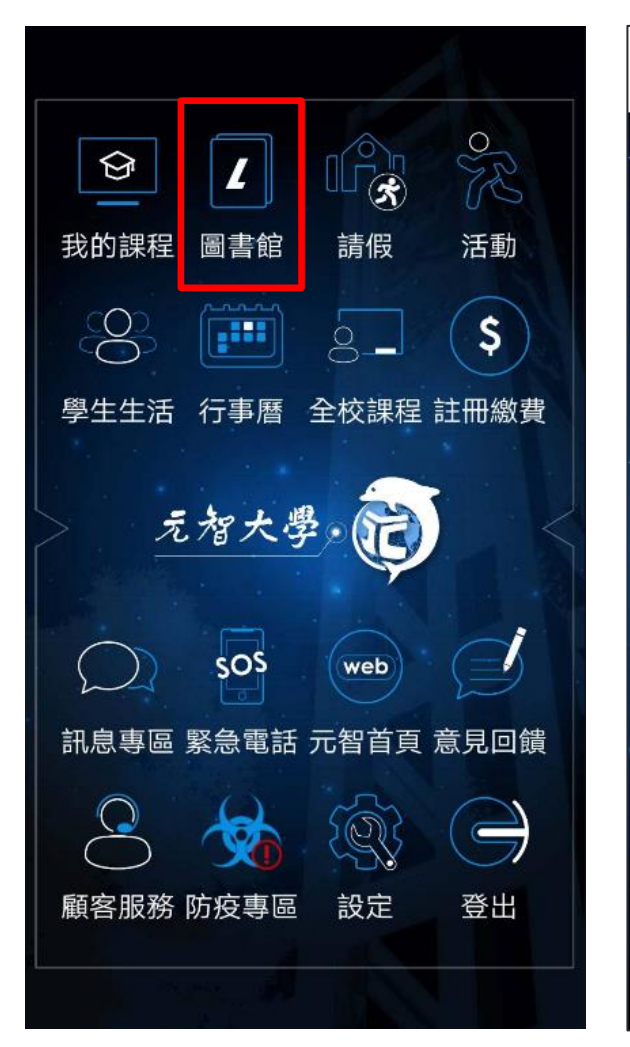

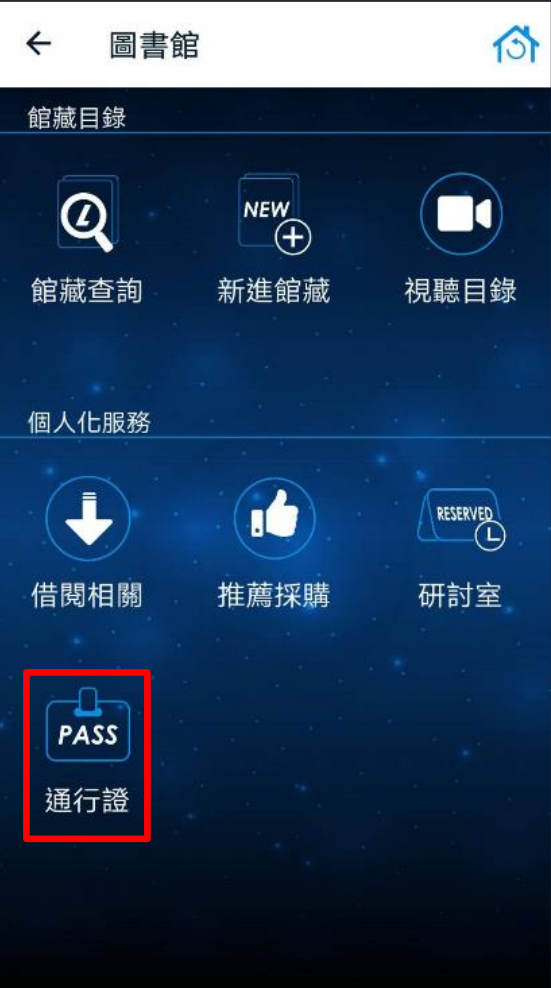

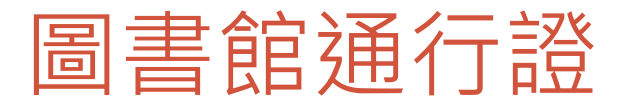

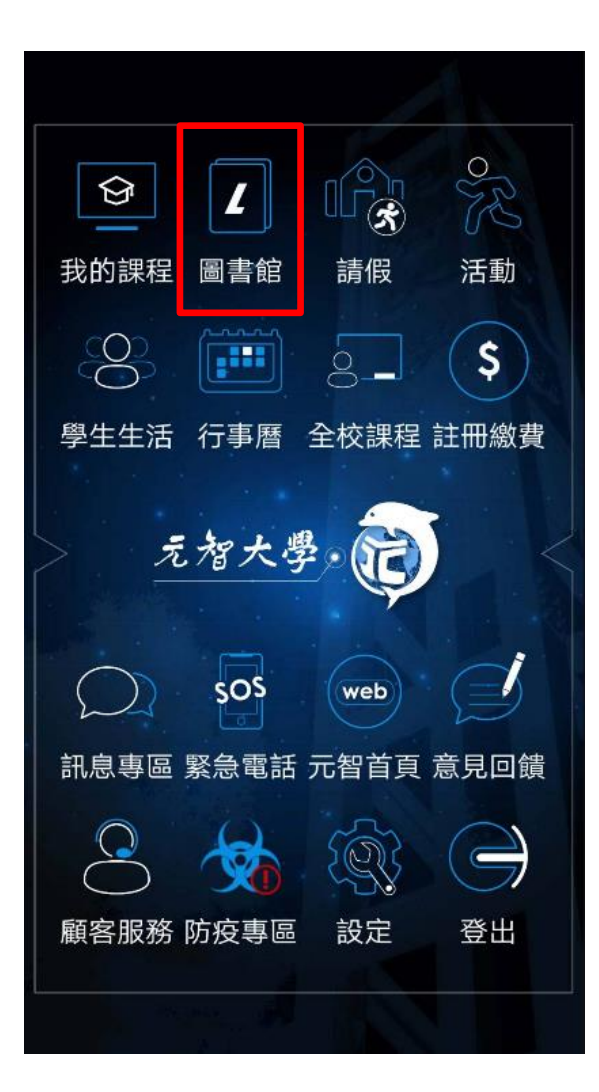

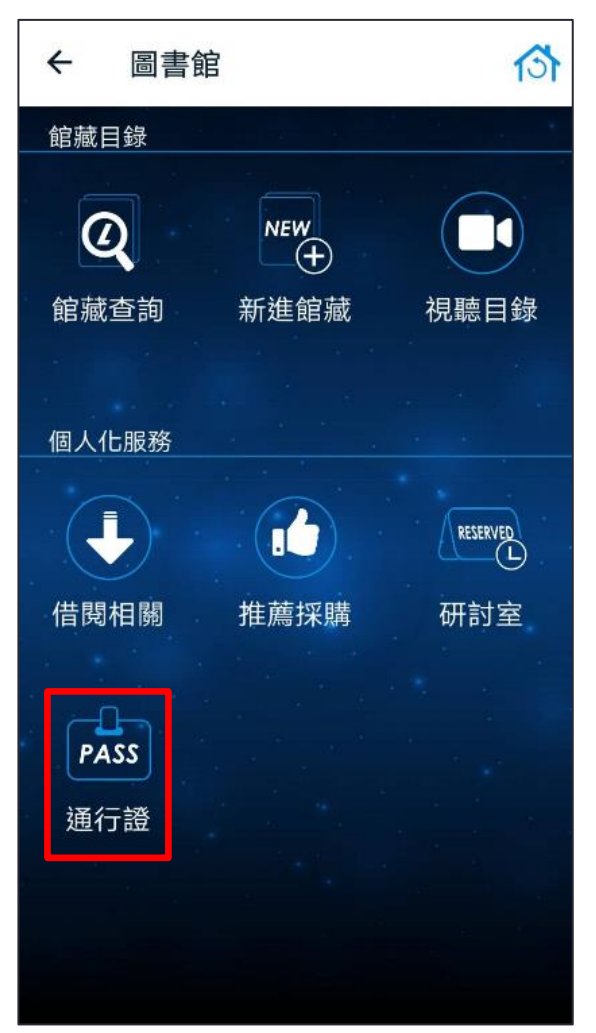

13 4 通行證 \* 僅供圖書館入館與借書認證之 用。 \*通行證限當日有效。如登出帳 號,需重新取證,每日最多取證5 次。 \*僅限帳號持有人使用。 a provinsion a pro-有效日期:2023/06/07 目前取證次數:1 重新取證

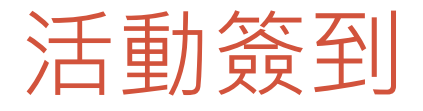

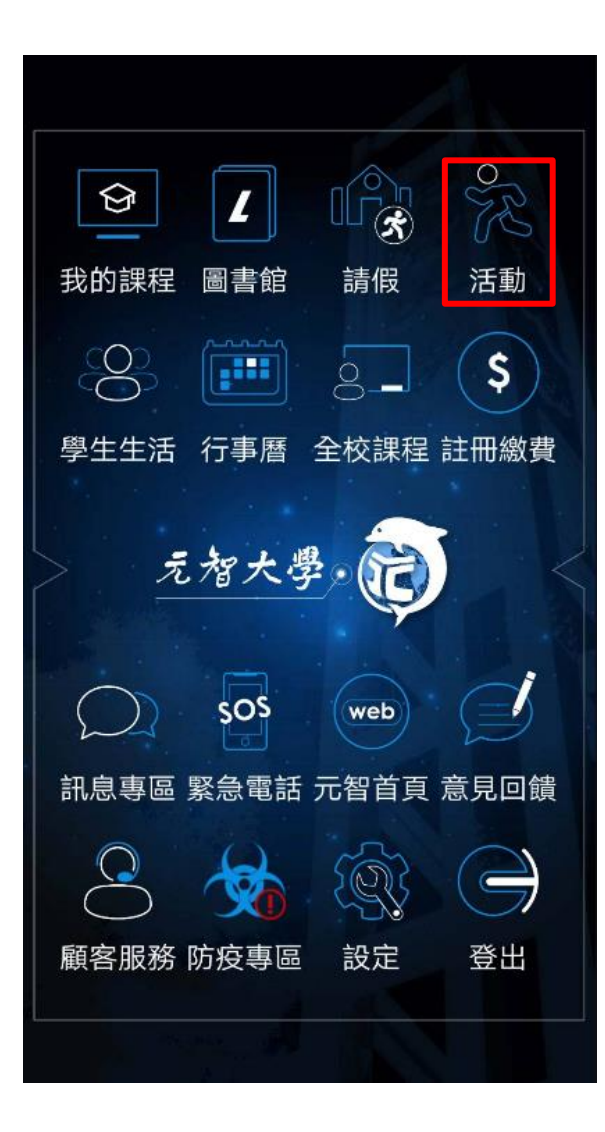

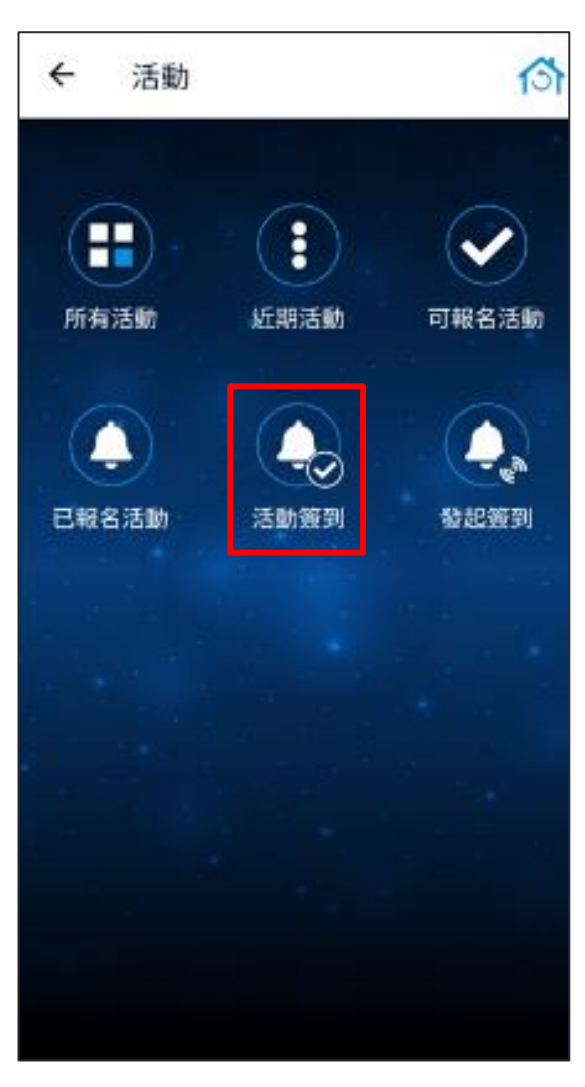

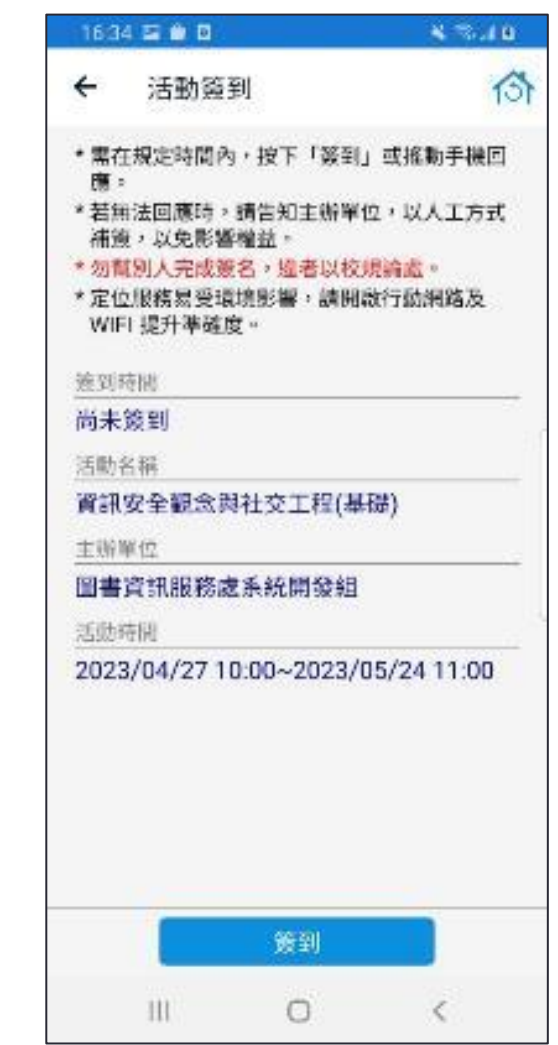

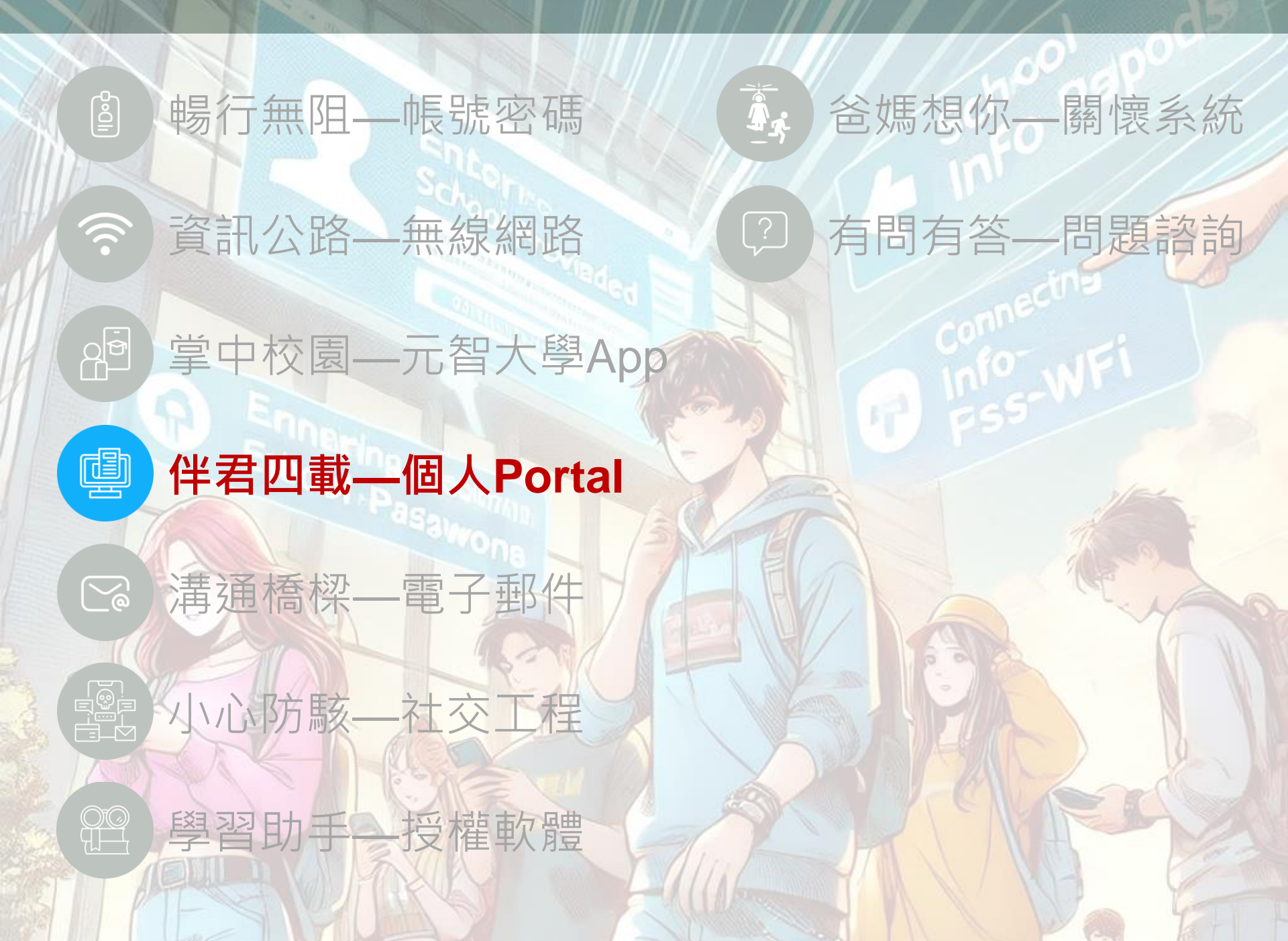

## 個人Portal首頁功能

個ノ

加入快

|    | 我的專頁                                                                            | 動態牆                                                                                                    | 個人行事曆                                                                                                    |
|----|---------------------------------------------------------------------------------|----------------------------------------------------------------------------------------------------|----------------------------------------------------------------------------------------------------|
|    | <sup>®</sup> P⊗RTAL                                                             |                                                                                                    | 首頁 登出 〇 〇                                                                                                    |
|    | 我的專頁           英語(二):中階英語           國文(二)           基礎程式設計(二)           程式設計(二) | 【作業】[鑑文(二)CL165]期末分組報告 2天6時1分<br>時間:2023/05/12 01:34 ~ 2023/06/09 20:00<br>【作業】[程式設計(二)IM120]期末專題 12天10時0分<br>時間:2023/05/29 21:13 ~ 2023/06/19 23:59                                                                                      | O         Jume 2023         O           Su         Mo         Tu         We         Th         Fr         Sa           4         5         6         7         8         9         10           11         12         13         14         15         16         17           18         19         20         21         22         23         24           25         26         27         28         29         30 |
|    | (二)<br>(二)<br>會計學<br>管理資訊系統<br>體育                                               | 我 U U U U U U U U U U U U U U U U U U U                                                                                                    | ►more<br>2023年06月07日<br>我的行程<br>全校行事曆<br>[#果][墨文(二)CL165]_                                                                                                    |
|    | 直管系IIIA<br>直訊管理學系<br>▶more                                                      | 我 資訊管理學系 2023.05.31 實管系電腦效至推選(每週一/三) ▶其他7則<br>單 ○更多單位動態                                                                                                    | 2023/05/12 01:34~2023/06/09 20:00<br>地話: 非自由非交(Not feel free to submit)<br>【作業】[程式股計(二) IM120<br>2023/05/29 21:13~2023/06/19 23:59<br>世話: 形由中非交(Not feel free to submit)                                                                                                    |
| 資料 | 應用系統<br>國用系統<br>個人檔案 6                                                          | 2023.06.06 【道读訊息】1121禄期第二階段道課課 ▶其他4則<br>程異動公告【 加開 / 停開 / 教師異動 /<br>時段異點】(Updated 112-1 Course<br>Schedule)                                                                                                    | 【全校行事署】期末開巻調査結果<br>2023/06/07 00:00~23:59                                                                                                    |
|    | 基本資料<br>修改密碼<br>在學證明<br>Nick Name                                               | 公         2023.06.02         永康生活,非E-book「心靈操能Easy         ▶其他7則           Life Goals」得換名單出爐囉~            >其他2則           圖書資訊服務處         2023.06.01         【公告】元智APP新功能上線(2.2.02版)         ▶其他2則           >東多校內公告          >         > |                                                                                                    |
|    | 活動查詢<br>個人書房<br>家長團懷系統                                                          | 2023.06.07 111-2研究能量精速研習發-研究倫理系<br>研發處 列救資訓練(5)-「如何設計好研究倫理審<br>查中的計畫書」                                                                                                    |                                                                                                    |
|    | <ul> <li>身心生活適應量表</li> <li>學籍卡</li> <li>隱私權聲明</li> </ul>                        | 2023.06.18 1112學期校內多益模擬測驗第四場<br>■ 2023.06.18 1112學期校內多益模擬測驗第四場<br>112/6/18(日)下午13:30-16:00(僅供108<br>級大四及以上同學報名)                                                                                                    |                                                                                                    |

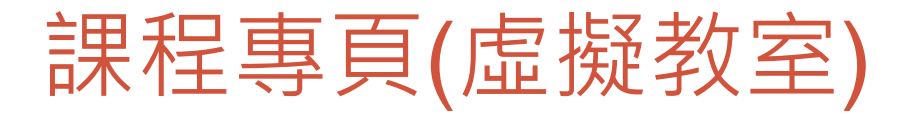

國文 基礎 ○ 程式

個人檔

•最新消息

- 教材
- 作業
- •學習討論
- 成績
- •學生助教 •課程內容
- 翻轉教室

| P I RTAL   | 🕰 📛                                                         |                                              | 首頁 登出日     | ¢ 6 |   |
|------------|-------------------------------------------------------------|----------------------------------------------|------------|-----|---|
| 我的專頁       |                                                             |                                              |            | 4   |   |
| 語(二):中階英語  |                                                             | 日一日報時                                        | $f(\Xi)$   | 禹良  | 3 |
| 文(二)       | 課程動態 活動 成員                                                  | ROZIAL                                       |            | ЦМ  | - |
| 礎程式設計(二)   | 最新消息 教材 作業 學習討論 成績 學生/助教 課程內容                               | 翻轉教室                                         |            |     |   |
| 式設計(二)     |                                                             |                                              |            |     |   |
| 積分(含演習)(二) | □ 憶臧 匕謂動態                                                   |                                              |            |     | 4 |
| 計學         | 發佈者                                                         | 平均星等                                         | 發佈時間       | 回應  | 1 |
| 理資訊系統      | 【約11] 0602要羽田(1112 1)(120 4)                                | 0.0000000000000000000000000000000000000      | 2022.06.02 | 0   |   |
| <b></b> 争  | 【 教術】 0002員自課(1112_IM120_A)<br>加注意 【 作業】 期末専題(1112_IM120_A) |                                              | 2023.00.02 | 0   |   |
| 管系111A     | - 【示示】 加水寻应(1112_10/120_A)                                  |                                              | 2023.05.25 | 1   |   |
| 讯管理學系      | 【 (水料) 月志 「小ち (水類 「 」」」) ( 1112_IMI20_A )                   |                                              | 2023.05.25 | 1   |   |
| ►more)     | 【最新消息】小老地點(1112 TM120 A)                                    | 22222 (0)                                    | 2023.05.15 | 0   |   |
| 訂閱專頁       | 【作業】0512(1112 TM120 A)                                      | ******                                       | 2023.05.12 | 0   |   |
| ►hot ►all) | 【教材】0512宵習課(1112 IM120 A)                                   | (0)<br>(0)                                   | 2023.05.12 | 0   |   |
| 應用系統 🔍     | 【最新消息】5/22、5/29自主學習週,不用到班上課(1112 IM120 A)                   | 승규수수수 (0)                                    | 2023.05.08 | 0   |   |
|            | 【最新消息】自主學習影片(Chapter 8)(1112 IMI20 A)                       | *****                                        | 2023.05.08 | 0   |   |
| 本資料        | 【教材】0505實習課(1112_IM120_A)                                   | <b>***</b> ********************************* | 2023.05.05 | 0   |   |
| <b></b>    | 【教材】0428實習課(1112_IM120_A)                                   | <b>AAAAA</b> (0)                             | 2023.04.28 | 0   |   |
| 學證明        | 【最新消息】0424練習題(1112_IM120_A)                                 | 승승승승승 (0)                                    | 2023.04.24 | 0   |   |
| :k Name    | 【最新消息】期中考成績更新版(1112_IM120_A)                                | 22222 (0)                                    | 2023.04.17 | 1   |   |
| 動查詢        | ■ 【最新消息】期中考分數(1112_IM120_A)                                 | क्रेक्रेक्रेक्रेक्र (0)                      | 2023.04.17 | 0   |   |
| 人書房        | 【作業】期中考上傳區(1112_IM120_A)                                    |                                              | 2023.04.10 | 0   |   |
| 長關懷系統      |                                                             |                                              |            |     |   |
| 心生活適應量表    |                                                             |                                              |            |     |   |

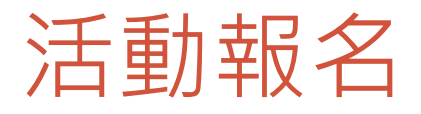

#### 🐵 P�RTAL 🗗 💆 我的專頁 查詢所有活動◆已報名活動 英語(二):中階英語 活動類型: 不拘 ✔ 活動專頁(單位): 不拘 \* 國文(二)

首頁 登出 🗘 🛈

| and the second second s | 類型          |                   | 沽勁名構                                                                                   | 活動日期                                               | 沽勁地話                       | 報名日期                                          | 報名狀態               | 服務學習                         | SDGS                   |
|----------------------------------------------------------------------------------------------------|-------------|-------------------|----------------------------------------------------------------------------------------|----------------------------------------------------|----------------------------|-----------------------------------------------|--------------------|------------------------------|------------------------|
| 基礎程式設計(二)<br>程式設計(二)                                                                                                    | 绅卜据之        | 普田島院              | (限教師/博士生参加)【管院沙龍11_CM Research Meetup<br>开在小型16/28/二) The Internate of technology and  | 2023.06.28(三) 下午 02:00 ~                           | R60313B                    | 2023.06.07(Ξ) ~<br>2023.06.27(Ξ)              | 已報名人數:0            | <del></del>                  | 04優質教育,08合適<br>的工作及經濟成 |
| 微積分(含演習)(二)                                                                                                    | 254 I 40 10 |                   | design newness as a cue for product inference.                                         | 2023.06.28(三) 下午 04:00                             |                            | 線上報名                                          | 名額限制:25            |                              | 長,09工業化、創新<br>及基礎建設    |
| 會計學                                                                                                    | 绚上弱之        | 私主会               | 6/28 (三)8·50_11·00 永續和能會議,活動地點P60312                                                   | 2023.06.28(三) 上午 08:30 ~                           | R60312                     | $2023.06.07(\Xi) \sim$<br>2023.06.21( $\Xi$ ) | 戸据22人動・1           | #                            | 0.4 倍 昏 約 奋            |
| 管理資訊系統                                                                                                    | 1. XH 1. XH | -0C = ±           |                                                                                        | 2023.06.28(三) 上午 11:00                             | 100012                     | 線上報名                                          |                    |                              | UTIR RATE              |
| 體育                                                                                                    |             |                   |                                                                                        |                                                    |                            |                                               |                    | 18                           |                        |
| 資管系111A                                                                                                    | 線上銀字        | 元智大學              | 111 殿在箬 <sup>一</sup> 殿胡殿生会娇致昵致(阴殿生会武言报文)                                               | 2023.02.01(三) 上午 12:00 ~                           |                            | 2023.06.05(一)~<br>2023.07.08(六)               | 已報名人數:8            | 変校服務()活<br>動時數)              | 99以上皆無相關               |
| 資訊管理學系                                                                                                    |             | 學生會               |                                                                                        | 2023.06.30(五) 下午 11:50                             |                            | 線上報名                                          | 名額限制:50            | Campus-<br>loving<br>Service |                        |
| 訂閱專頁<br>▶hot ▶all                                                                                                    | 線上報名        | 社會暨政<br>策科學學<br>系 | 社政条課堂演講「東亞國家的貧豪宇經濟不平等:家庭、工作、國家政策的因應」112/06/14(三)15:00-17:00 地<br>點:R5732。 可認列職連發展633活動 | 2023.06.14(三) 下午 03:00 ~<br>2023.06.14(三) 下午 05:00 | R5732                      | 2023.06.02(五)~<br>2023.06.13(二)<br>線上報名       | 已報名人數:0<br>名額限制:5  | 無                            | <b></b>                |
| 應用系統 🔍                                                                                                    | 線上報名        | 社會暨政<br>策科學學      | 社政条課堂演講「歐洲貝佛里奇模式與倖斯麥型;社會保險<br>模式差異」112/06/08(四)18:30-20:30 地點:R5732。可認<br>別際源教展633/それ  | 2023.06.08(四) 下午 06:30 ~<br>2023.06.08(四) 下午 08:30 | R5732                      | 2023.06.05(-) ~<br>2023.06.07(Ξ)              | 已報名人數:3<br>名額限制:5  | 無                            | 99以上皆無相關               |
| 個人檔案□□                                                                                                    |             | A.                | 2018年1月1日1日11                                                                          |                                                    |                            | 線工報告<br>2023 06 02(五)~                        | 已報之人動 · 0          |                              |                        |
| 基本資料<br>修改密碼                                                                                                    | 線上報名        | 學務處               | 111-2三盟high事(健康,麻辣,性講堂)情愛關係線上匿<br>名討論會(限用GOOGLE表單報名,才能收到錄取通知)                          | 2023.06.16(五) 下午 06:30 ~<br>2023.06.16(五) 下午 08:30 | 線上活動                       | 2023.06.12(一)<br>線上報名                         | 名額限制:12<br>候補人數:0  | 無                            | 99以上皆無相關               |
| 在學證明                                                                                                    |             |                   | 教學自載中心辦理112年度「教學審踐研究計畫撰寫全功                                                             | 2023 06 19(一) 上午 10:00 ~                           |                            | 2023.06.01(四)~                                | 已報名人數:15           |                              |                        |
| Nick Name                                                                                                    | 線上報名        | 教務處               | 略」工作坊,敬邀教師踴躍報名參加                                                                       | 2023.06.19(一) 下午 02:00                             | 3306PBL教室                  | 2023.06.15(四)<br>線上報名                         | 名額限制:20<br>候補人數:0  | <b>#</b>                     | <b></b>                |
| 活動查詢                                                                                                    |             | 國際語言              |                                                                                        | 2023 09 06(三) 上午 08:00 ~                           |                            | 2023.08.16(三)~                                | 已報名人數:0            |                              |                        |
| 個人書房                                                                                                    | 線上報名        | 文化中心              | 112學年度(2023年度)新生英語營戰名                                                                  | 2023.09.08(五) 下午 06:00                             | 待公告                        | 2023.08.20(日)<br>報名尚未開始                       | 名額限制:999<br>候補人數:0 | <b>#</b>                     | 04儉質教育                 |
| 家長關懷系統                                                                                                    |             |                   |                                                                                        |                                                    |                            |                                               |                    | 2                            |                        |
| 身心生活適應量表                                                                                                    | 線上報名        | 服務學習              | <sup>8</sup> 兒童園地志工                                                                    | 2023.06.18(日) 上午 10:00 ~                           | 元智生命泉靈糧堂(320<br>桃園市中坡區興仁路二 | 2023.05.31(三)~<br>2023.06.16(五)               | 已報名人數:6<br>名額限制:7  | 学场味住(味<br>程時數)               | 04優質教育                 |
| 學籍卡                                                                                                    | H. XL T 20  |                   |                                                                                        | 2023.06.18(日) 下午 12:00                             | 段67巷28號)                   | 線上報名                                          | 候補人數:0             | Student<br>Affair            |                        |
| 隱私權聲明                                                                                                    |             |                   |                                                                                        |                                                    |                            | 2022 05 26/E1 -                               |                    | Course                       |                        |
| 學生證                                                                                                    | 線上報名        | 圕書資訊<br>服務處       | APP上線測試                                                                                | 2023.06.07(三) 上午 10:30 ~<br>2023.06.07(三) 下午 05:00 | 5201                       | 2023.06.07(三)<br>2023.06.07(三)                | 已報名人數:4<br>名額限制:10 | 無                            | 無                      |

#### 遠距教學平台

- •本校目前使用之遠距教學平台為Microsoft Teams
  - 電腦及行動載具皆可使用
- •利用校園專屬帳密即可登入使用
- •相關指引影片及使用手冊請參考

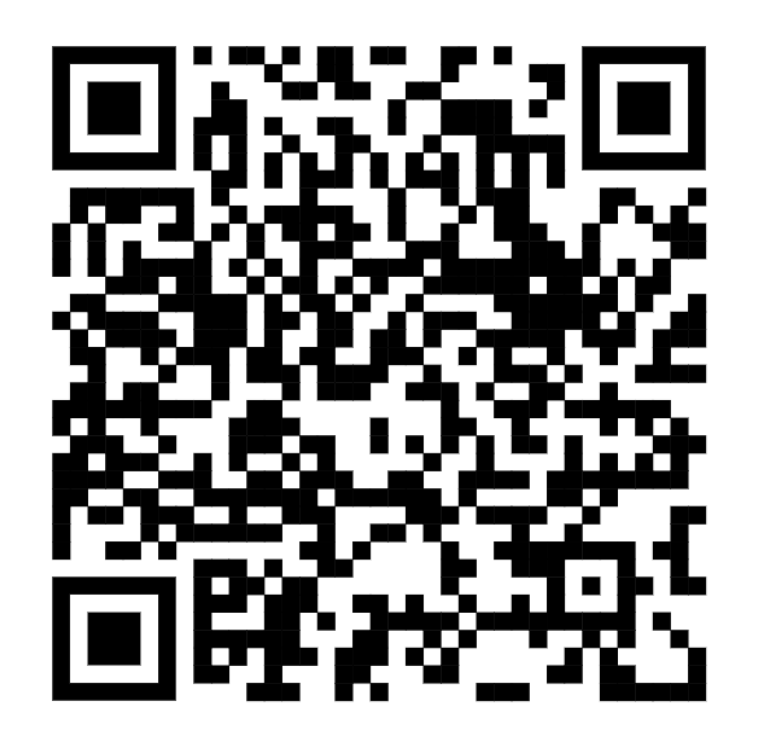

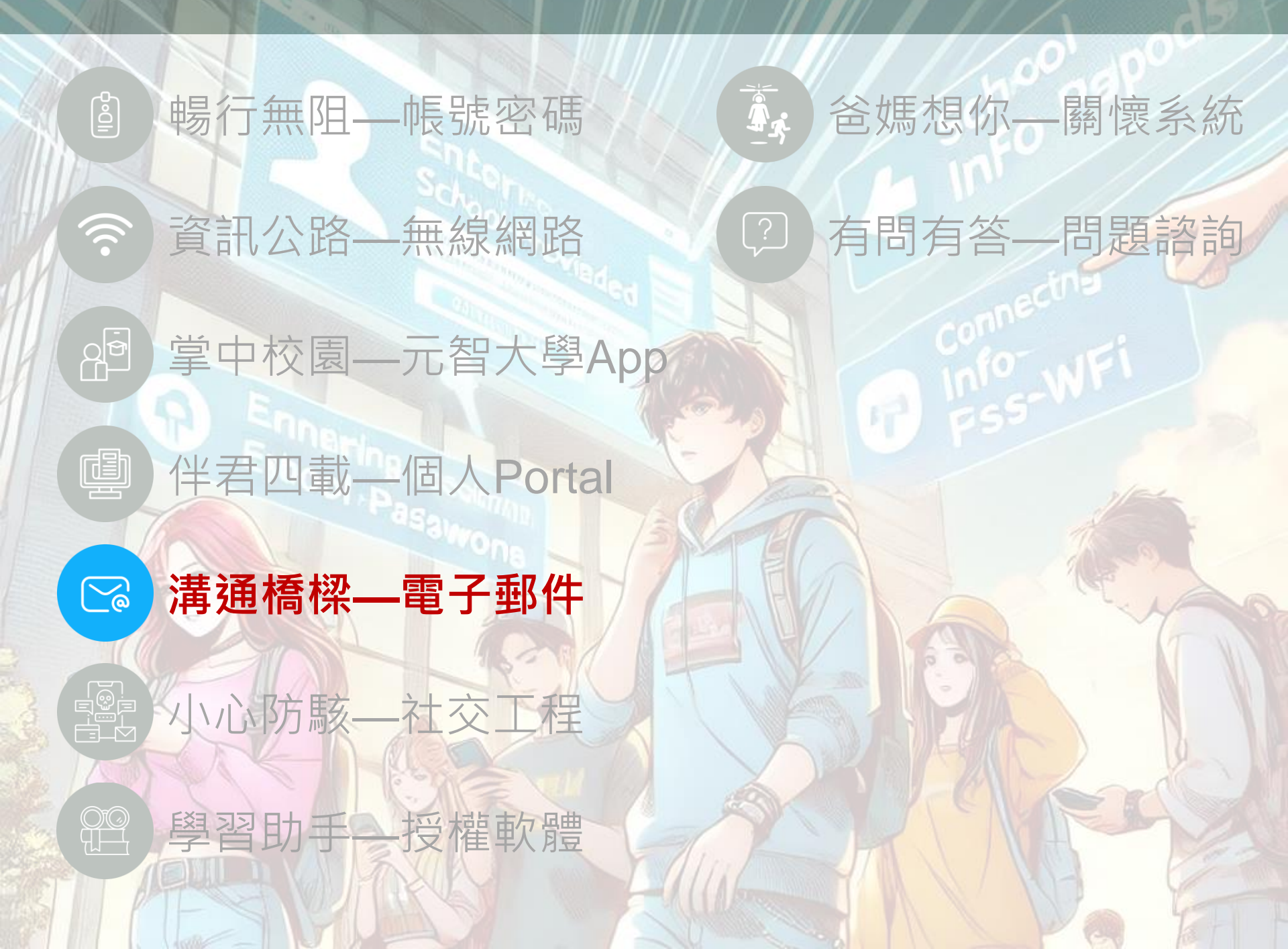

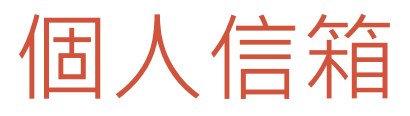

|                                                                  |                                                                                                    |                                                                | 在校生 未來學生 教職員 校友                                                | ξ    |
|------------------------------------------------------------------|----------------------------------------------------------------------------------------------------|----------------------------------------------------------------|----------------------------------------------------------------|------|
|                                                                  | 元智大學<br>YUAN ZE UNIVERSITY                                                                                                    | ⊠ <sup>個人信箱</sup> 刭<br>認 <mark>說</mark> 元智                     | Portal ஸ 🖩 書館 🕮 選課系統 🕤 新生專區 🧕 招生專區 🖾 行事<br>招生資訊 學術單位 行政單位 永續元智 |      |
| Outl                                                             | ook 新式驗證                                                                                                    |                                                                |                                                                |      |
| <ul> <li>微重</li> <li>本</li> <li>請到</li> </ul>                    | 軟將於2022/10/01起,強制更改Outloo<br>咬8/3已啟用Outlook新式驗證,8/29起<br>參閱Outlook新式驗證操作手冊說明:1                                                                                     | ok登入驗證方式,由「<br>B將陸續關則基本驗證。<br><b>電腦版、iOS版、Andı</b>             | 基本驗證」升級為「新式驗證」。<br>。<br>oid版。                                  |      |
| 1.第一3<br>2.如忘詞<br>3.部分開<br>4.畢業台<br>5.Office<br>6.Webu<br>7.Appl | 欠使用前請先進元智 Portal修改密碼。<br>记密碼,請於上班時間親洽圖書館櫃台<br>方毒軟體會阻擋驗證視窗,請將跳出的<br>主須使用二階段認證,設定方式請詳閱<br>e 365垃圾郵件隔離區:https://prote<br>mail系統操作手冊。<br>e 內建郵件隱私權保護設定<br><b>司服器設定</b> | 、或撥校內分機2321年<br>錯誤連結設定排除。<br>簡訊驗證設定及應用程<br>ection.off ce.com/q | 請重置。<br>式密碼設定。<br>uarantine                                    |      |
| 身分                                                               | 帳號                                                                                                    | WebNail系統                                                      | SMTP Server(外寄伺服器)                                             | 容量限制 |
| 在校生                                                              | 帳號(s+學號)@mail.yzu.edu.tw                                                                                                    | 登入                                                             | • SMTP 外寄伺服器:smtp.office365.com 通訊埠:587                        | 20GB |
| 教職員                                                              | 帳號@saturn.yzu.edu.tw                                                                                                    | 登入                                                             | • SMTP 外寄伺服器:smtp.office365.com 通訊埠:587                        | 20GB |
| 畢業生                                                              | 帳號(s+學號)@mail.yzu.edu.tw                                                                                                    | 登入                                                             | <ul><li>簡訊驗證設定</li><li>應用程式密碼設定</li></ul>                      | 20GB |

•

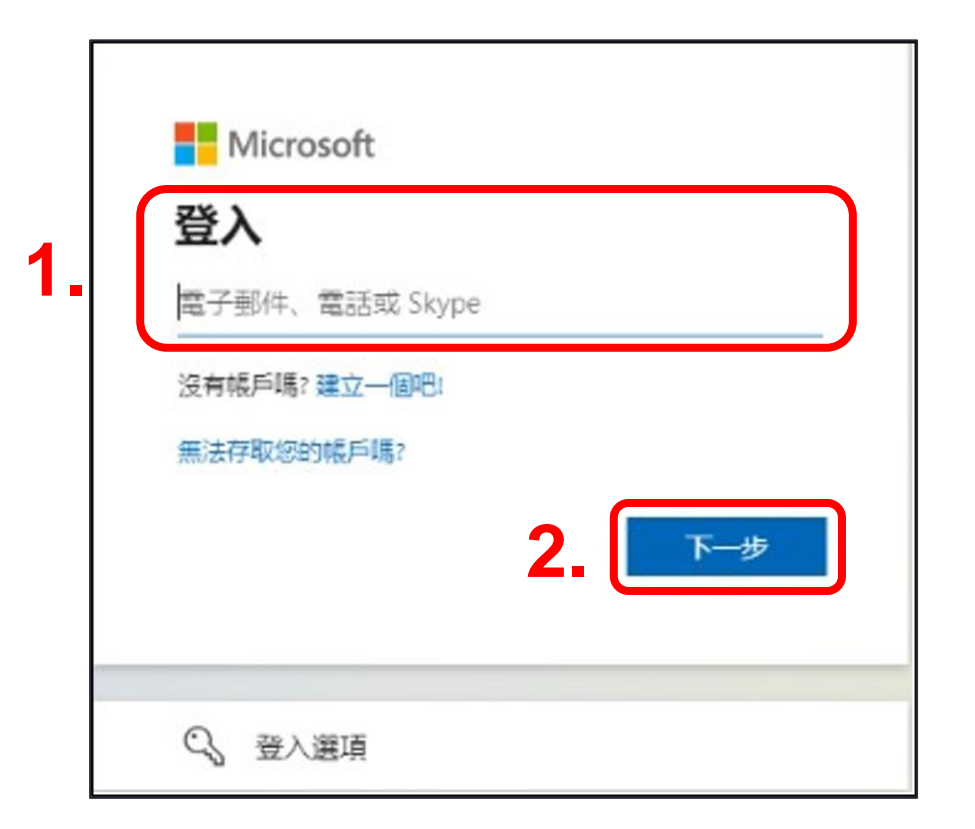

 1. **輸入完整的Email Address** 例如:<u>s1109999@mail.yzu.edu.tw</u>
 2. 按下一步

|    | Mi           | crosoft                                      |
|----|--------------|----------------------------------------------|
|    | 似乎有。<br>用哪一個 | 多個 Microsoft 帳戶共用此電子郵件。您要使<br>圖帳戶?           |
| 3. | à            | 工作或學校帳戶<br>由您的 IT 部門建立<br>@saturn.yzu.edu.tw |
|    | 8            | 個人帳戶<br>由您建立<br>@saturn.yzu.edu.tw           |
|    | 不想再看         | 到此訊息? 重新命名您的個人 Microsoft 帳戶。                 |
|    |              | 返回                                           |

 部分使用者會出現此畫面, 請選擇「工作或學校帳戶」

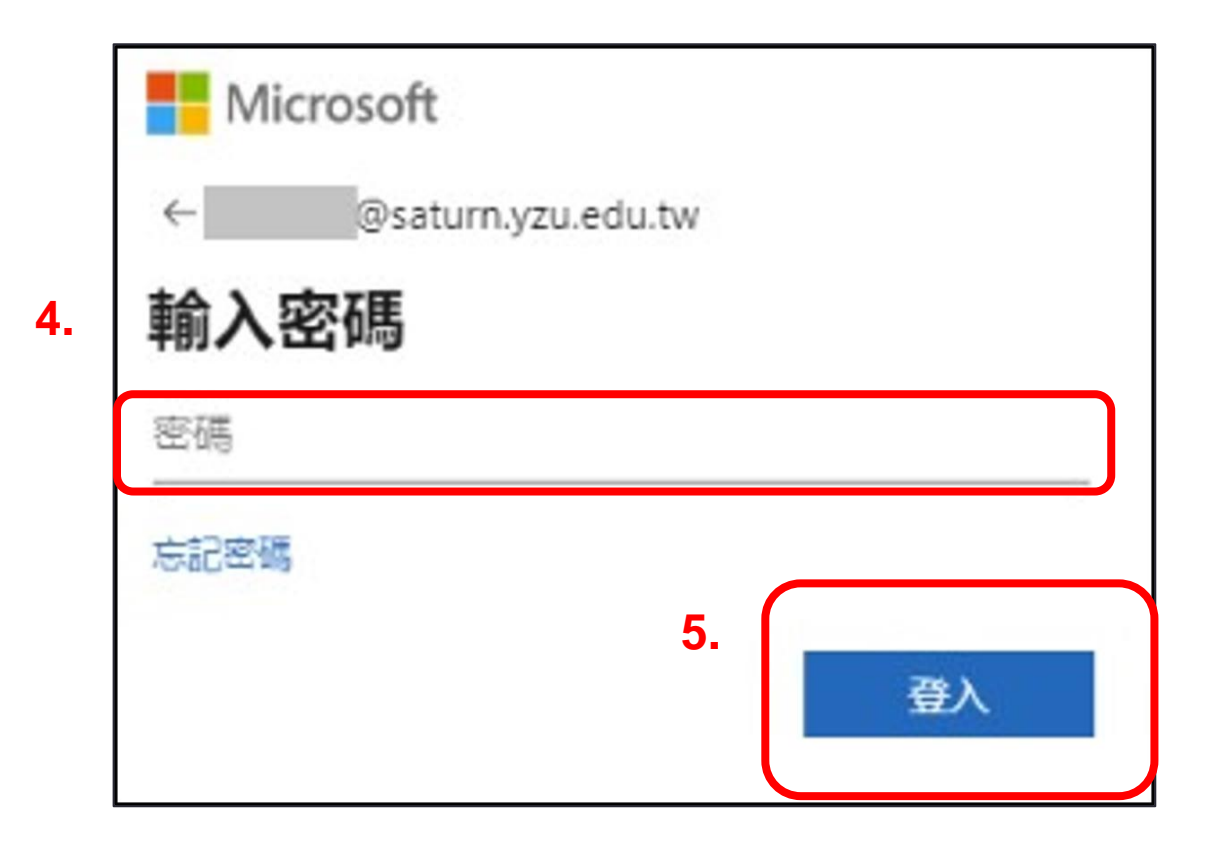

4. 輸入密碼(與元智Portal相同密碼)
 5. 登入

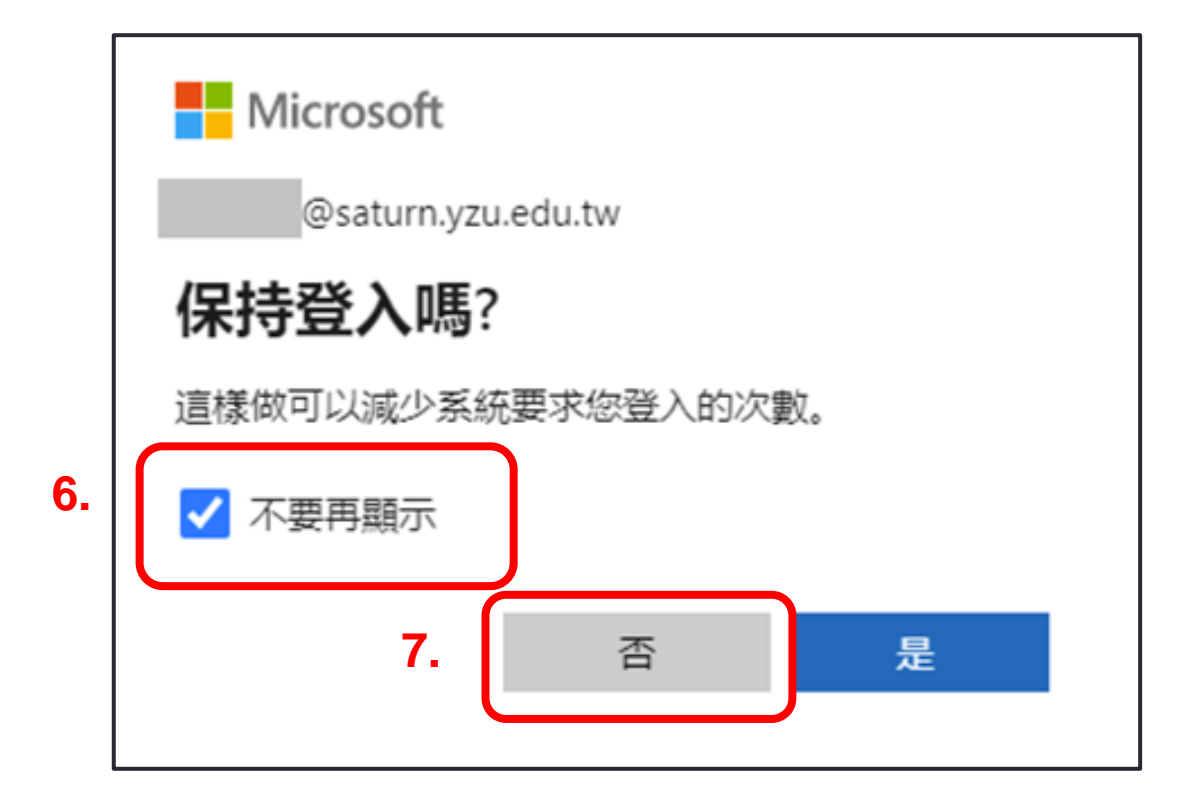

為了不要讓瀏覽器記住密碼,請依 圖片順序點選

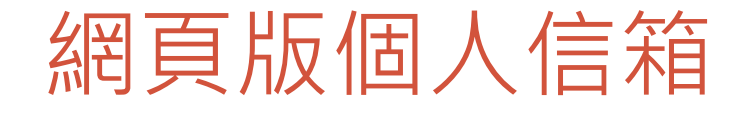

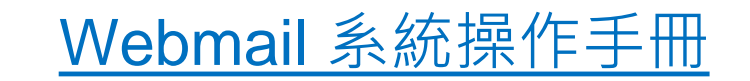

| = | Outlook            | Q 搜尋                      |                                  | 🖙 🗘 🏟 🎗 🏈 |
|---|--------------------|---------------------------|----------------------------------|-----------|
|   | ── 首頁 檢視 說明        |                           |                                  |           |
|   | ● 新郵件   ~ 前 ~ 日    |                           | → ∨ 🦻 快速步驟 ∨ 🎱 全部標記為已讀取 📿 ∨      |           |
| * | ~ 我的最愛             | 收件匣 🚖                     |                                  | □ 選取 〒 篩選 |
| ÷ | ☑ 收件匣 6060         | 寄件者                       | 主旨                               | 已收到~      |
|   | ▶ 寄件備份             | 8 簡玉芸                     | 請上台者配合遵循方向,感謝您的配合~Re: 提醒:明天9     | 週三 16:15  |
| * | ① 刪除的郵件 12323      | 8 校園公告系統                  | 元智大學校園公告                         | 週三 15:03  |
|   | 新增我的最愛             | S TEJ企劃部                  | 【TEJ新報】#96 避免踩雷!透過TGPS集團觀察家關注集   | 週三 14:38  |
| • | ~ 資料夾              | <ul> <li>8 簡玉芸</li> </ul> | 提醒:明天9月5日(四)113學年度新生啟航活動,敬請配合    | 週三 12:50  |
|   | -> → 收件匣 6060      |                           | 🔒 113學年度新生 📫 113學年度新生            |           |
|   | └ 01_電腦教室監控 6      | > 😞 武頴榛 🛛 🕤               | 黃毅然老師CS311A計算機網路概論借整學期的電腦教室      | 週三 11:25  |
|   | 凸 02_圖書館監控 607     | > 😕 游寛熙 🛛 🕤               | 請協助電路學借用電腦教室3211安裝軟體             | 週三 09:15  |
|   | 凸 03_電腦教室通知 31     | > 🙁 余雅馨 🖌                 | 2024/9/5欲借R60406電腦教室             | 週三 08:52  |
|   | C Exchange2010 昇級  | c campus-event@s          | 活動報名系統通知:113主管共識營第二組/召集人林榮彬      | 週三 00:19  |
|   | 🖰 McAfee Anti-Spam | c campus-event@s          | 活動報名系統通知:113-1主管共識營              | 週三 00:19  |
|   | ◇ C 行政單位           | ~ 本週                      |                                  |           |
|   | 白 人事室 722          | 8 簡玉芸                     | 請協助9/5(四)-9/6(五)【113學年度新生啟航活動】各使 | 週二 20:26  |
|   | 우 표왕률 676          |                           | ■ 113學年度新生 🔒 113學年度新生            |           |

## **Outlook App**

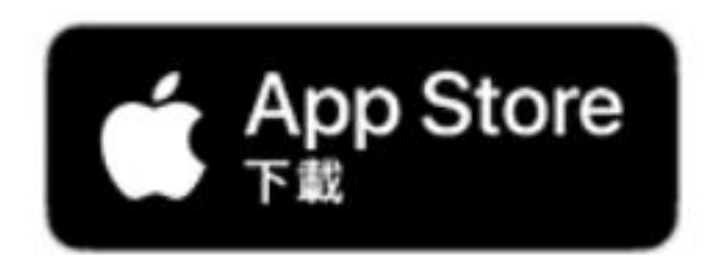

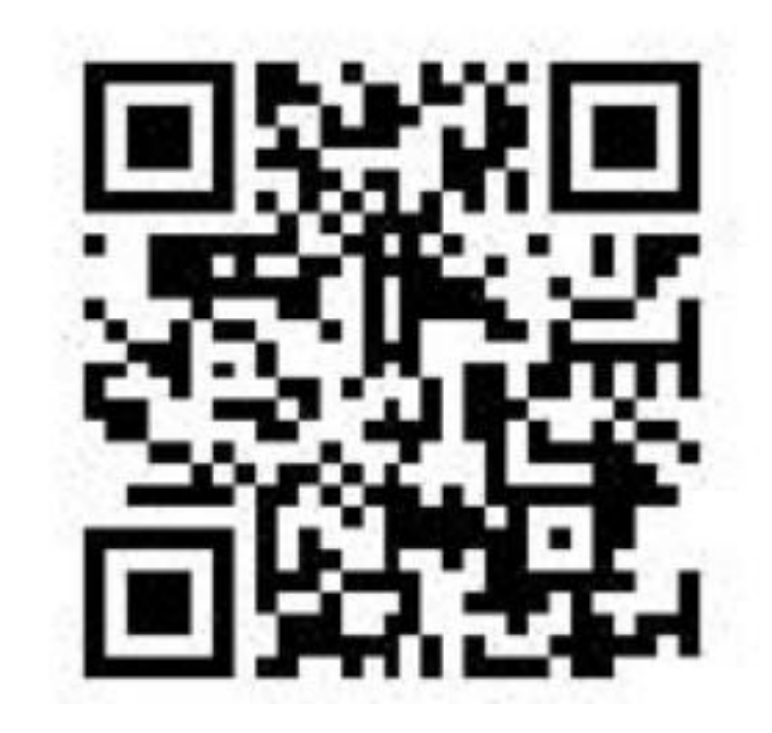

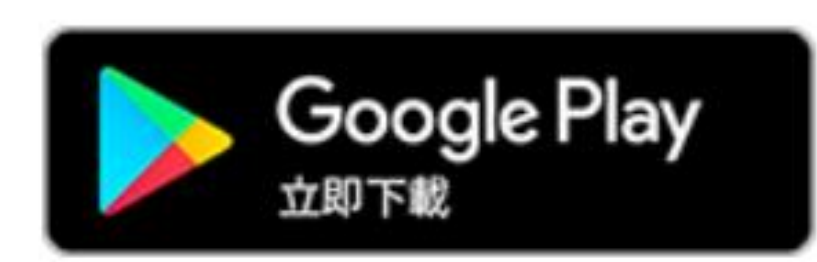

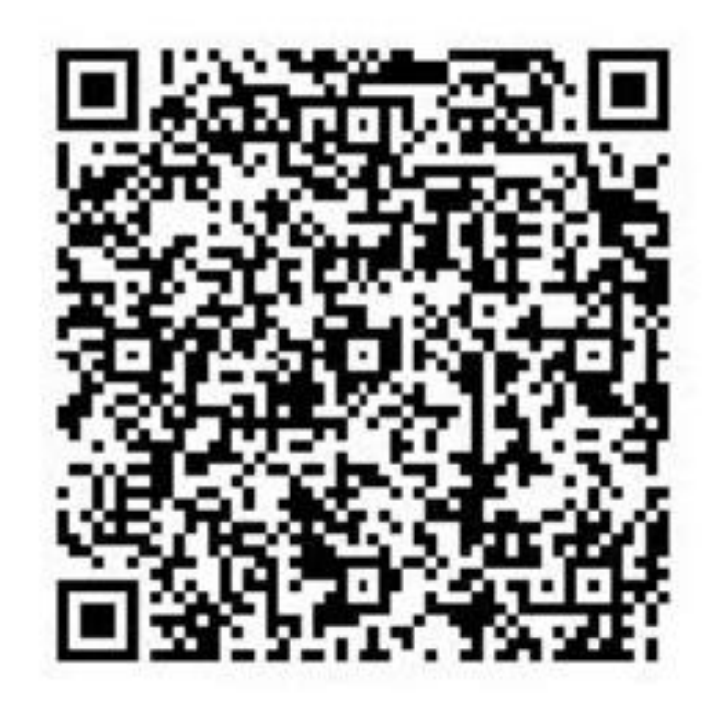

#### Microsoft 365服務

●<u>https://www.office.com</u> · 輸入帳號(**完整的Email Address )** 與密碼

- ●Email 儲存空間:20 GB
- One Drive, Teams 儲存空間:10 GB
- Microsoft 365平台,內有許多常用功能可以選擇

|         | ::: Micro                  | soft 365                                                                                                    | ₽ Sear                                                                                             | rch                                                                                                    |                                                                                                    | ₽ @ ?                                                                                                 |
|---------|----------------------------|----------------------------------------------------------------------------------------------------|----------------------------------------------------------------------------------------------------|----------------------------------------------------------------------------------------------------|----------------------------------------------------------------------------------------------------|----------------------------------------------------------------------------------------------------|
|         | G<br>Home                  | < All apps                                                                                                    |                                                                                                    |                                                                                                    |                                                                                                    |                                                                                                    |
|         | Create                     | <b>b</b> Bookings<br>Simplify how you schedule and manage appointments<br>both inside and outside your organization. | Calendar<br>Manage and share your schedule.                                                        | Class Notebook<br>Organize your lesson plans in a digital notebook, and<br>create a workspace for students. | Delve<br>Get personal insights and relevant information based<br>on who you work with and what you work on. | Excel<br>Budget, plan, and calculate.                                                                 |
|         | Apps<br>Outlook            | Forms Customize surveys and quizzes, get real-time results.                                                          | Kaizala           A simple and secure mobile chat app for work                                     | Lists Allows users to create, share, and track data inside lists.                                           | OneDrive<br>Safely store files, photos, and more.                                                           | OneNote<br>Create a digital notebook.                                                                 |
| Outlook | Teams<br>Word              | Outlook<br>Email, schedule, and set tasks.                                                                           | People<br>Group, share, and manage contacts.                                                       | Planner<br>Create plans, organize and assign tasks, share files,<br>and get progress updates.               | Power Apps           Build mobile and web apps with the data your organization already uses.                | Power Automate Sync files and more to simplify your work.                                             |
|         | Excel<br>PowerP<br>OneNote | Power BI<br>Create actionable, dynamic, and engaging data<br>dathboards you can share with others.                   | PowerPoint<br>Easily make presentations.                                                           | Project Develop project plans, assign tasks, track progress, and manage budgets.                            | SharePoint<br>Share and manage content, knowledge, and<br>applications to empower teamwork.                 | Staff Notebook<br>Collaborate with faculty and staff to share policies,<br>procedures, and calendars. |
|         | Forms                      | Stream<br>Share videos of classes, meetings, presentations, and<br>training sessions.                                | Sway<br>Create interactive reports and presentations.                                              | Teams<br>Meet, share, and chat.                                                                             | To Do<br>List and manage your tasks.                                                                        | Visio<br>Simplify and communicate complex information<br>visually.                                    |
|         |                            | Viva Insights Improve your productivity and wellbeing with Microsoft Viva Insights.                                  | Whiteboard<br>Ideate and collaborate on a freeform canvas designed<br>for pen, touch and keyboard. | Word<br>Write, share, and make real time edits.                                                             | Yammer<br>Connect with coworkers and classmates, share<br>information, and organize around projects.        | 📮 Feedback                                                                                            |

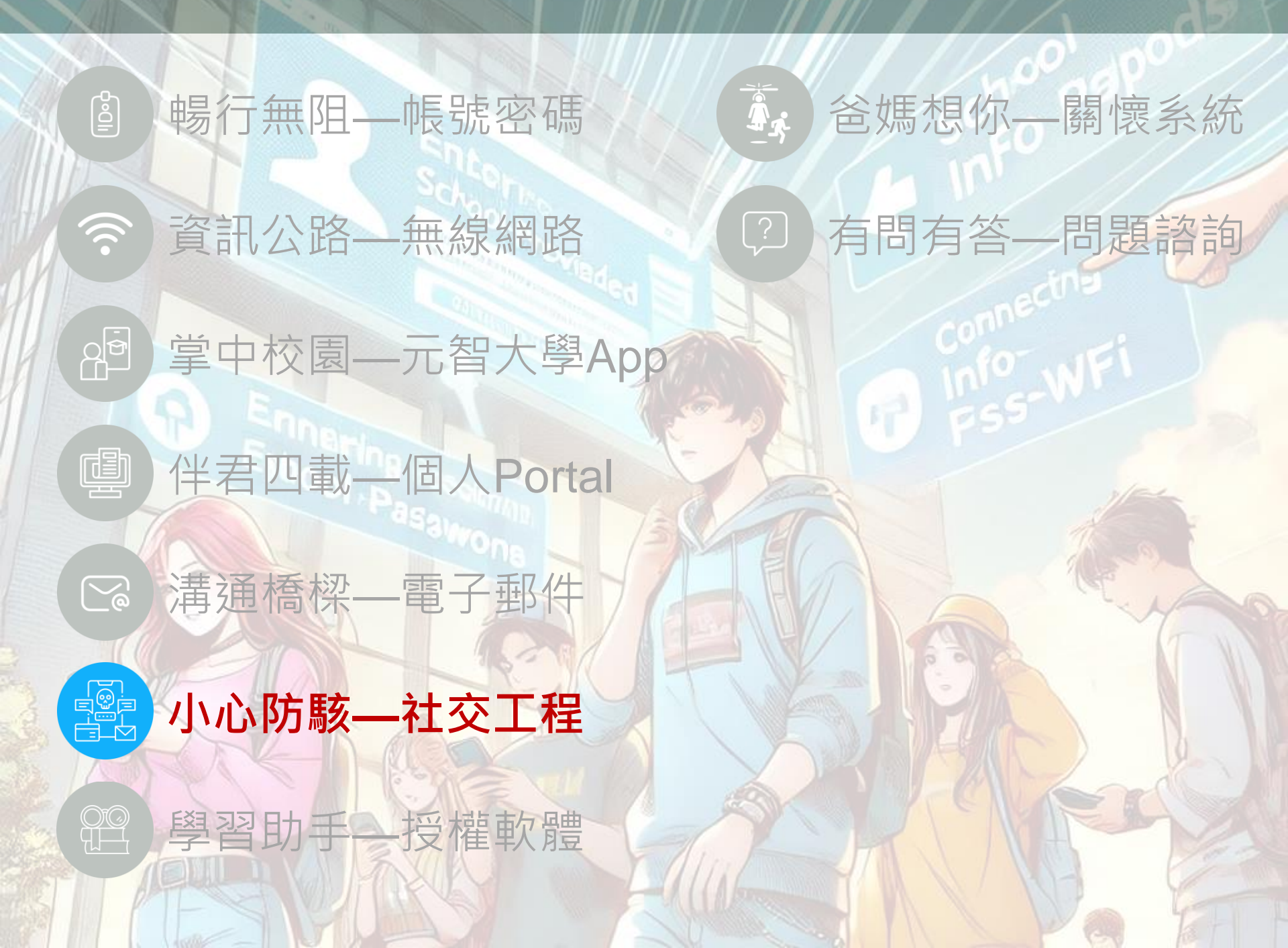

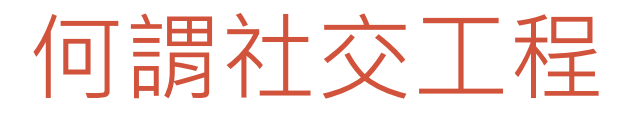

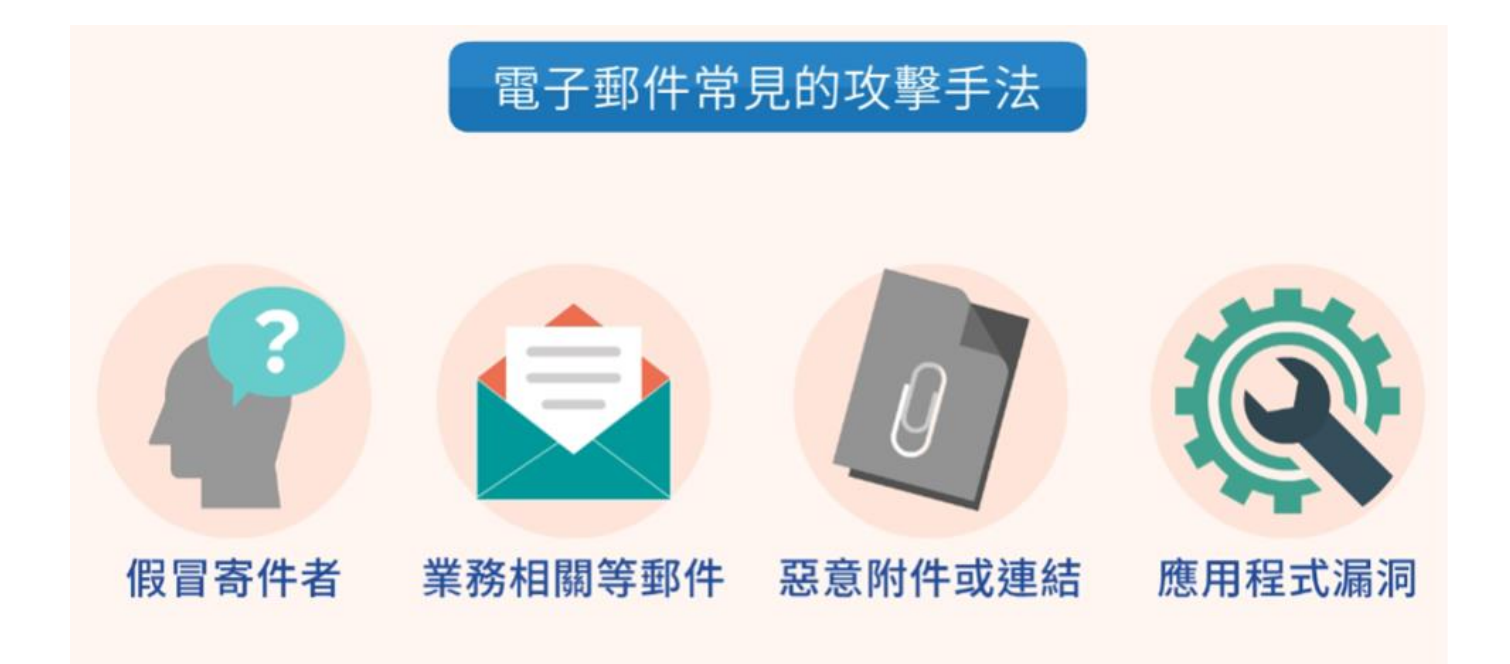

- •利用**電子郵件,假冒他人**,寄發網路**釣魚郵件**
- 誘騙您**點開郵件附檔**下載惡意軟體,或點開郵件上的**連結**
- 騙取敏感資訊,例如**帳號密碼、身分證字號**或信用卡號碼。

#### 電子郵件社交工程範例

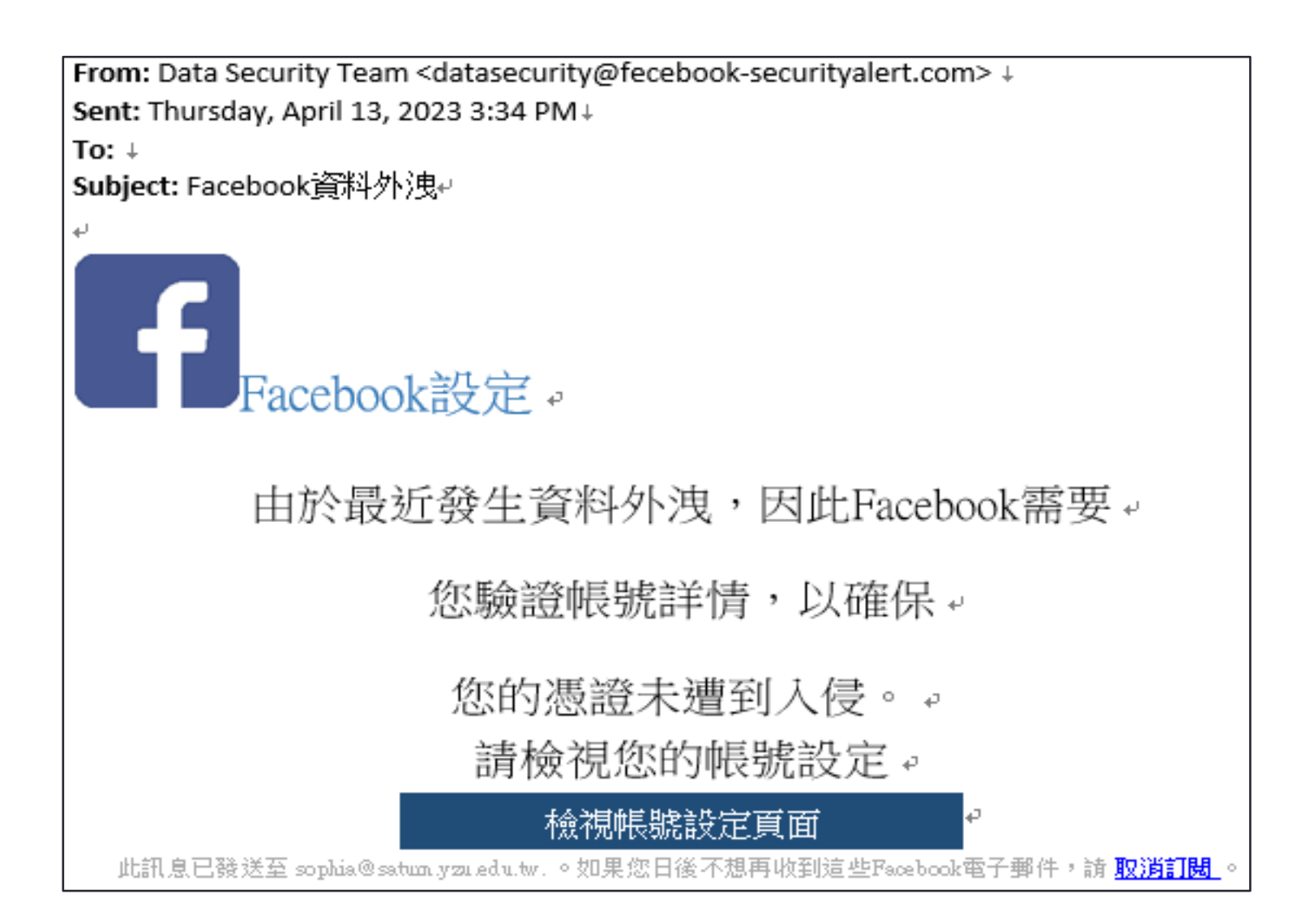

#### 電子郵件社交工程範例

```
From: "電子郵件系統管理員" <<u>noreply@asid.net</u>>↓
Sent: Tuesday, November 1, 2022 7:33 AM↓
To:↓
Subject: 驗證警告↓
↓
想愛的用戶 ID,::↓
↓
您已超出電子郵件的存儲限制,由於系統更新,您需要通過以下方式運行快速電子郵件帳戶驗證。
↓
<u>確認:E-mail address: oooxxx@saturn.yzu.edu.tw</u>↓
↓
建議您不要舉報濫用行為。↓
電子郵件系統管理員↓
版權所有© 2022↓
```

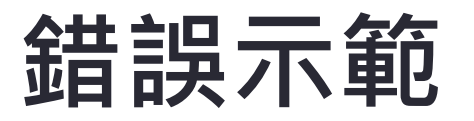

| 檢視 說明 ♀ 告訴我您想做什麼                                                                                                    |                                                                                                    |                                                                                                    |                                                                                 |  | 11 |  |  |
|----------------------------------------------------------------------------------------------------|----------------------------------------------------------------------------------------------------|----------------------------------------------------------------------------------------------------|---------------------------------------------------------------------------------|--|----|--|--|
|                                                                                                    | 香①<br>● 類別(E)<br>● 注盲(J)<br>・ ) 前指機<br>・ ) 一 新指機<br>・ 一 展開/折量・<br>ct                                                                                                    | □ □ □ □ □ □ □ □ □ □ □ □ □ □ □ □ □ □ □                                                                                                    | 左新視高開飲 顧問所有項目<br>視高                                                             |  |    |  |  |
| 渡尊目前信袖            全部 未讀取         依日期 ✓ ↑            會計室         重要:111學年度7月顯帳通知【不含計畫(國王)下午         各位長室、老師及同仁們,大家好:一、依         110年10月7日款寫即訪視委員會見:當年度         所有帳路之作繁極序(含點存單上首長核             鄧局             鄧局             御討會             歌局             御路信                                                                                                    | Q回覆         (24部回覆         (24部回覆         (24)           Q         2023/3/8         (第)         下午 02:02           (25)         (25)         下午 02:02           (25)         (25)         下午 02:02           (25)         (25)         下午 02:02           (25)         (25)         下午 02:02           (25)         (25)         下午 02:02           (25)         (25)         (25)           (25)         (25)         (25)           (25)         (25)         (25)           (25)         (25)         (25)           (25)         (25)         (25)           (25)         (25)         (25)           (25)         (25)         (25)           (25)         (25)         (25)           (25)         (25)         (25)           (25)         (25)         (25)           (25)         (25)         (25)           (25)         (25)         (25)           (25)         (25)         (25)           (25)         (25)         (25)           (25)         (25)         (25)           (25)         (25)         (25) | 0【不含計畫編號RDxxxx】<br><sup>2</sup> 廣播站                                                                                                    |                                                                                 |  |    |  |  |
| Office365Reports@microsoft.com<br>Your requested 影件追説報告 - 2023-03-0(週三)下午<br><http: <="" td="">           /image.email.microsoftonline.com/<br/>lib/fe95157074600c7e7c/m/1/33337_W15           Office365Reports@microsoft.com<br/>Your requested 影件追訳報告 - 2023-03-0(週三)下午<br/><http: <br="" image.email.microsoftonline.com="">lib/fe95157074600c7e7c/m/1/33337_W15           秘書室<br/>*【112學年度計畫暨預算編列方式及時程說<br/>明)<br/>112.03.08</http:></http:> | <ul> <li>         111學年虛爾味通知公告版final-1120X10xdf<br/>379 / 8     </li> <li>         各位長官、老師及同仁們,大家好:         <ul> <li>             、依 110 年 10 月 7 日教育部訪視委員意見:當年魚斯有帳務六年業程序(含黏存單上首長核章),最遲應於當年度(12 月 31 日)或於當學年度(7 月 31 日)完成。(不含校内計畫編號 RDxxxx 者)             </li> <li>             、為符合教育部要求,關帳作業(單據所屬期間 11201/01/20/7/31),敬請配合以下時程辦理。             </li> <li>             、各單位於下學期辦理業務之經費需求,宜儘早規有與執行、如涉及採購作業,請領面請購、採購及交貨期間,其預算執行,建請於 3 月底前提出,以確保有充裕時間進<br/>行採購流程。<br/>謝謝配合1             </li> </ul> </li> </ul>                                                                                                    |                                                                                                    |                                                                                 |  |    |  |  |
| 電機工程學系乙組<br>test (週三)上午 11:51<br>Test~<想眾><br>管理學院財務金融暨會計碩士班<br>影迎報名【會計師專驅研訂】3/13(一) 1:10 (週三)上午<br>【會計師興務專題研訂】<br>Topic: 遊盘蓋興從紅白機到VR,從學控證<br>做到身歷環境 Speaker: 質試聯合會計師事                                                                                                    | <ul> <li>會計室 敏上</li> <li>※ 下列關帳作業不包括專案 (計畫編<br/>※ 各項經費報支、糸統儲帳作業時程</li> <li>表單類別 單據期間</li> </ul>                                                                                                    | 廣性     多單位系统                                                                                                    | 第項將分、mail 通知。           載止日           財營/圖         會計室           館敷收         發收 |  |    |  |  |
| 古 文明                                                                                                    | 採購單<br>(注一) 112/01~112/7                                                                                                    | <ul> <li>一般件</li> <li>112/6/5(-)</li> <li>自辦件:</li> <li>112/6/19(-)</li> <li>資本門</li> <li>自辦件:</li> <li>112/7/10(-)</li> <li>經常門</li> </ul> | 112/6/20<br>(二) 112/6/21<br>(三) 112/7/11(二)<br>中午12:00                          |  |    |  |  |
| 電機工程學系丙組<br>敏經參加~1120322(三)18:30電機系(週三)上午 ▼                                                                                                    | 工程草                                                                                                    | 一般件 112/6/19(一)                                                                                                    |                                                                                 |  | E  |  |  |

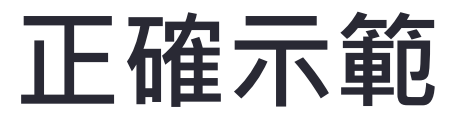

| 檢視                      | 說明  | ΞÇ                                                                                                    | 2 告訴我您想做什麼            |                                                    |                     |                     |                                                                                                    |              |                    |                                      |                  |      |
|-------------------------|-----|----------------------------------------------------------------------------------------------------|-----------------------|----------------------------------------------------|---------------------|---------------------|----------------------------------------------------------------------------------------------------|--------------|--------------------|--------------------------------------|------------------|------|
| <b>反</b><br>顧示焦<br>點收件[ | E 3 | ● 1 ● 1 <th>□○ 日期(D) ▶ 標識:開始日期(G)</th> <th><ul> <li>□ 寄件者(E)</li> <li>▶ 標識: 到期日(U)</li> </ul></th> <th>♀</th> <th>■■ 類別(E)<br/>■ 主旨(J)</th> <th><ul> <li>▲ ↓ 反向排序</li> <li>▲ ↓ 反向排序</li> <li>▲ ↓ 反向排序</li> <li>▼ ↓ ↓ 反向排序</li> <li>▼ ↓ ↓ 反向排序</li> </ul></th> <th>資料夾 請取窗格 待辦#</th> <th>■<br/>事項列 提醒視窗 ?</th> <th>□□□□□□□□□□□□□□□□□□□□□□□□□□□□□□□□□□□□</th> <th>項目</th> <th></th> | □○ 日期(D) ▶ 標識:開始日期(G) | <ul> <li>□ 寄件者(E)</li> <li>▶ 標識: 到期日(U)</li> </ul> | ♀                   | ■■ 類別(E)<br>■ 主旨(J) | <ul> <li>▲ ↓ 反向排序</li> <li>▲ ↓ 反向排序</li> <li>▲ ↓ 反向排序</li> <li>▼ ↓ ↓ 反向排序</li> <li>▼ ↓ ↓ 反向排序</li> </ul> | 資料夾 請取窗格 待辦# | ■<br>事項列 提醒視窗 ?    | □□□□□□□□□□□□□□□□□□□□□□□□□□□□□□□□□□□□ | 項目               |      |
| 焦點收件                    | Ŧ   |                                                                                                    |                       |                                                    | 排列方式                |                     |                                                                                                    | 版面配置         |                    | 視窗                                   |                  |      |
|                         |     |                                                                                                    |                       |                                                    |                     |                     |                                                                                                    | Γ            | 搜尋 目前信箱            |                                      |                  |      |
| Ê                       | ≧部  | 未讀                                                                                                    | 取                     |                                                    |                     |                     |                                                                                                    | _            |                    |                                      |                  |      |
| ! ① [                   | 3 0 | 寄件者                                                                                                    | f                     | 主旨                                                 |                     |                     |                                                                                                    |              |                    |                                      | 收到日期 ▼           |      |
|                         | U   | 呂文瑜                                                                                                    |                       | 鄞件                                                 |                     |                     |                                                                                                    |              |                    |                                      | 2023/3/8 (週三) 下午 | 5:01 |
|                         |     | 中國語                                                                                                    | 文學系                   | 111                                                | -2中語系文化沙籠系列講        | M座活動公告              |                                                                                                    |              |                    |                                      | 2023/3/8 (週三) 下午 | 4:50 |
|                         |     | 中國語                                                                                                    | 文學系                   | 回收                                                 | : 111-2中語系文化沙龍:     | 系列講座活動公告            |                                                                                                    |              |                    |                                      | 2023/3/8 (週三) 下午 | 4:49 |
|                         |     | 中國語                                                                                                    | 文學系                   | [ =                                                | 醫路相逢】第二十三屆元智        | 8文學獎延長徵搞至3月         | 20日                                                                                                    |              |                    |                                      | 2023/3/8 (週三) 下午 | 4:07 |
| 1                       |     | 學務處                                                                                                    | 諮商與就業輔導組              | 【燒                                                 | 滾滾~】2023元智校徽劇       | 《列活動起跑噜!最靠近關        | 版商的距離,找實習、打                                                                                              | 找工作就在6館玻璃屋、F | R60104 \ R60105! 3 | 睍場開放大二以上報                            | 2023/3/8 (週三) 下午 | 4:07 |
|                         |     | 林承輝                                                                                                    |                       | RE:                                                | 60209教室的資訊講桌在       | 登入網路問題              |                                                                                                    |              |                    |                                      | 2023/3/8 (週三) 下午 | 3:54 |
|                         | U   | 研發處                                                                                                    |                       | Cal                                                | for Proposal : 國科會1 | 12「『淨零排放』基於2        | 2050淨零減碳之前瞻性                                                                                             | 科技開發與實踐規劃研究  | 究計畫」               |                                      | 2023/3/8 (週三) 下午 | 3:45 |
|                         | U   | micosł                                                                                                    | hih                   | [Sj                                                | nology C2】ISAC 研討   | 會後續追蹤 - 元智大學        |                                                                                                    |              |                    |                                      | 2023/3/8 (週三) 下午 | 2:55 |
| 1                       | U   | 會計室                                                                                                    |                       | 重要                                                 | :111學年度7月關帳通知       | 回【不含計畫編號RDxxx       | x]                                                                                                    |              |                    |                                      | 2023/3/8 (週三) 下午 | 2:04 |
|                         | U   | 鄞局                                                                                                    |                       | 授低                                                 | 信                   |                     |                                                                                                    |              |                    |                                      | 2023/3/8 (週三) 下午 | 1:44 |

#### 關閉郵件預覽視窗、自動下載圖片

- 電腦版Outlook: Outlook 新式驗證操作手冊(電腦版)
- iOS Outlook: <u>Outlook</u>新式驗證操作手冊(iOS)
- Android Outlook: <u>Outlook</u>新式驗證操作手冊(Android)
- Webmail:請參考Webmail操作手冊

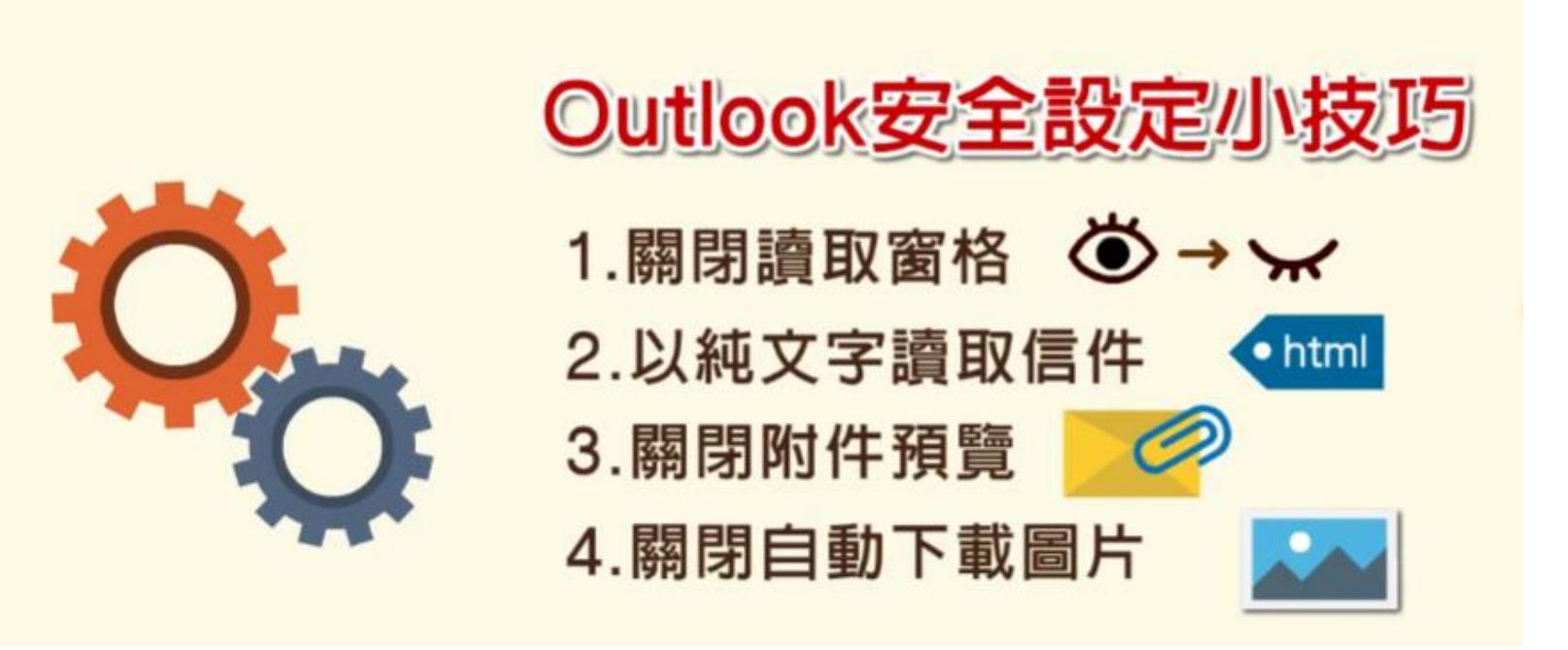

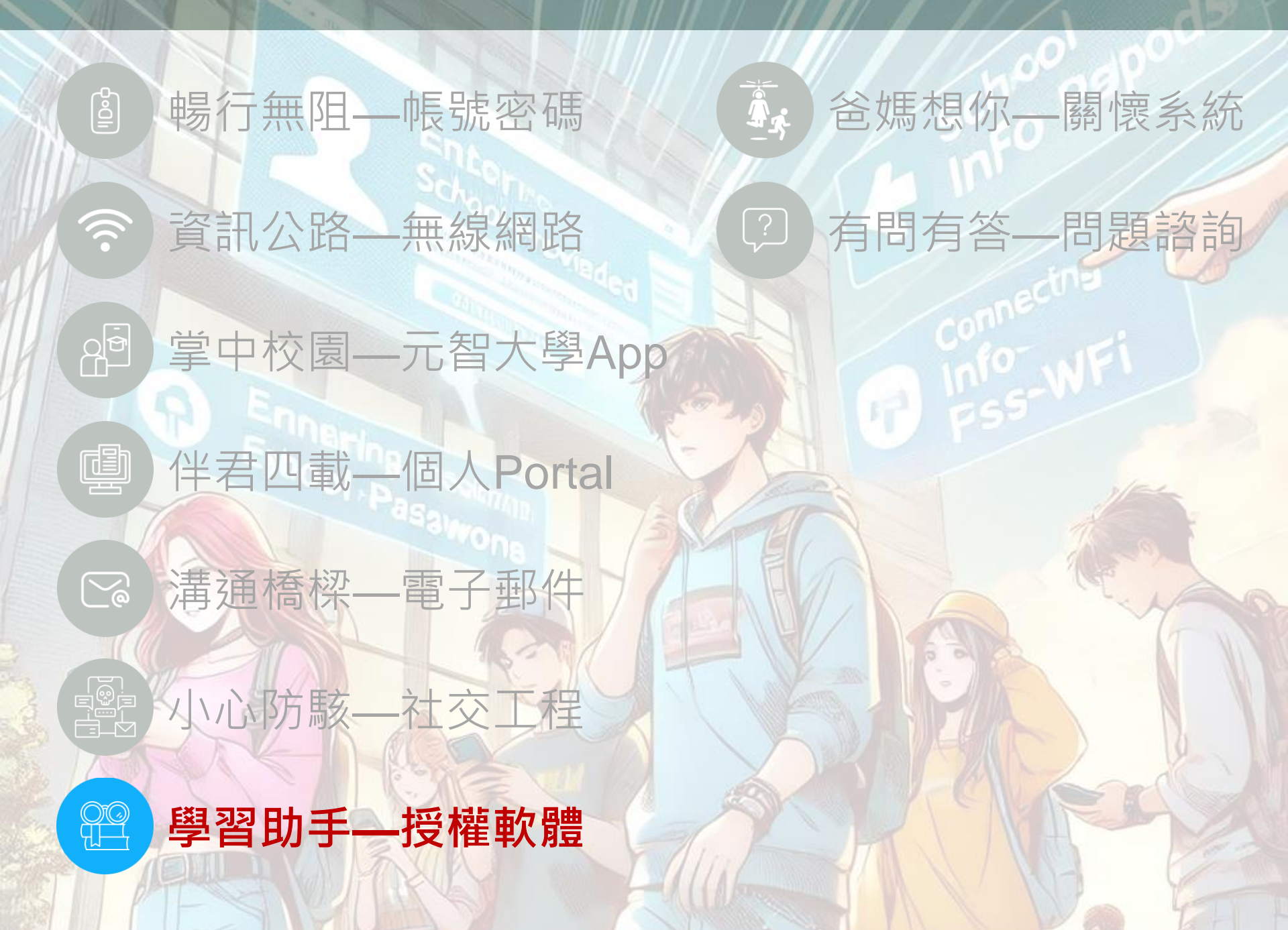

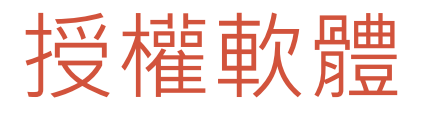

#### ◆授權軟體清單:

- ➤ Windows 10/11 Upgrades
- Microsoft Office Professional
- ➢ Microsoft 365
- ➤ Kaspersky
- ≻ SAS
- ◆如何下載?
  - https://vls.yzu.edu.tw/WebHD/
  - ▶ 輸入帳號密碼 (與Portal相同帳密) · 再依需求下載所需軟體
  - ➤ 若有任何問題,請致電資服處網媒組03-4638800 #2325 或 email isdept@saturn.yzu.edu.tw

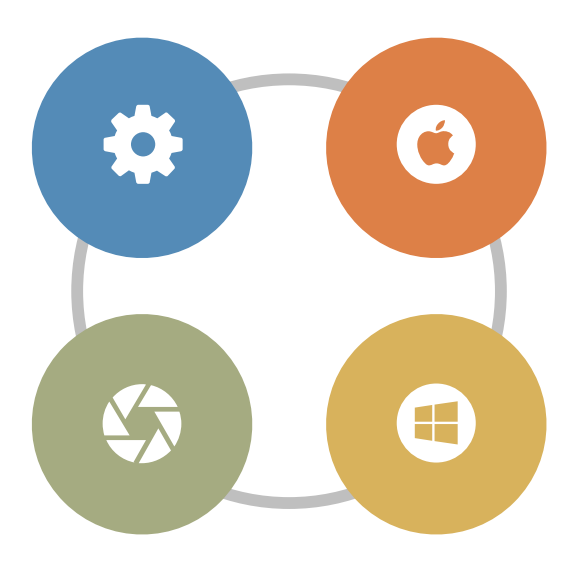

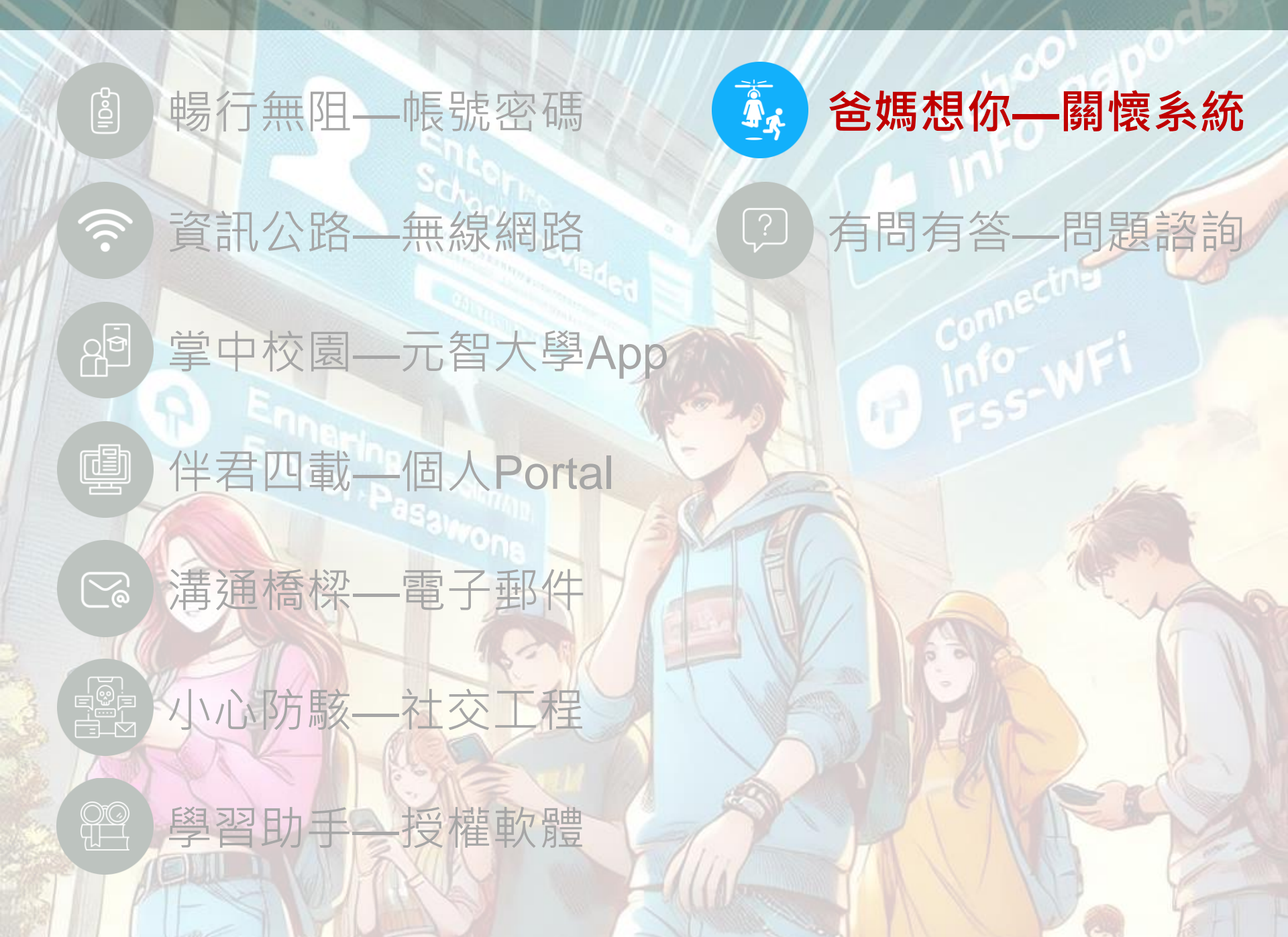

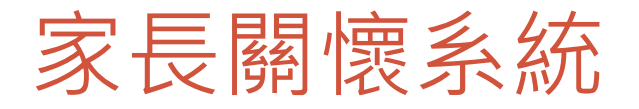

- 提供家長關懷學生學 習狀況服務。
- •請與家長**充分溝通**後, 再決定是否開放。
- 同意者請進入「家長 關懷系統」設定。

| 🔨 P©RTAL 🖓                            | 📫 🔄 📛                    |  |  |  |  |  |
|---------------------------------------|--------------------------|--|--|--|--|--|
|                                       | ●<br>● 家長闘懷系統登入設定 ●      |  |  |  |  |  |
| 我的專頁                                  |                          |  |  |  |  |  |
| 書報討論                                  | 🔱 家長關懷系統 - 學生設定是否同意及密碼設定 |  |  |  |  |  |
| 電腦輔助設計與製造                             |                          |  |  |  |  |  |
| 機械碩103C                               | · F 88 14 永 4 功。 - 4 m   |  |  |  |  |  |
| ►more                                 | 豕長關懷系統登入設定               |  |  |  |  |  |
| 訂閱專頁                                  | 密碼長度請設定六個字元以上            |  |  |  |  |  |
| ►hot) (►all)                          |                          |  |  |  |  |  |
| 應用系統                                  | 登入設定: ◎ 同意 ● 不同意         |  |  |  |  |  |
| ■■■■■■■■■■■■■■■■■■■■■■■■■■■■■■■■■■■■■ |                          |  |  |  |  |  |
| <b>基本資料</b>                           |                          |  |  |  |  |  |
| Nick Name                             | 確定                       |  |  |  |  |  |
| 學生證                                   |                          |  |  |  |  |  |
| 學籍卡                                   |                          |  |  |  |  |  |
| 家庭概況                                  |                          |  |  |  |  |  |
| 德育成績                                  | 監護人Email                 |  |  |  |  |  |
| 五育紀錄                                  | P:1                      |  |  |  |  |  |
| 健檢資料                                  | Ellial1:                 |  |  |  |  |  |
| 工作經歷                                  |                          |  |  |  |  |  |
| 新亭 迎發<br>明白 盼昭                        | 發送家長關懷系統登入訊息及密碼          |  |  |  |  |  |
| My Resume                             |                          |  |  |  |  |  |
| 隱私權聲明                                 |                          |  |  |  |  |  |
| 活動查詢                                  |                          |  |  |  |  |  |
| 個人主臣                                  |                          |  |  |  |  |  |
| 家長關懷系統                                |                          |  |  |  |  |  |
| 學習檔案 □                                |                          |  |  |  |  |  |
| 歷年學習檔                                 |                          |  |  |  |  |  |

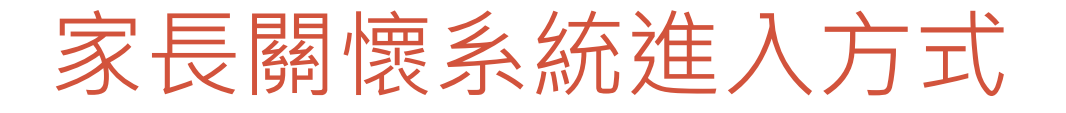

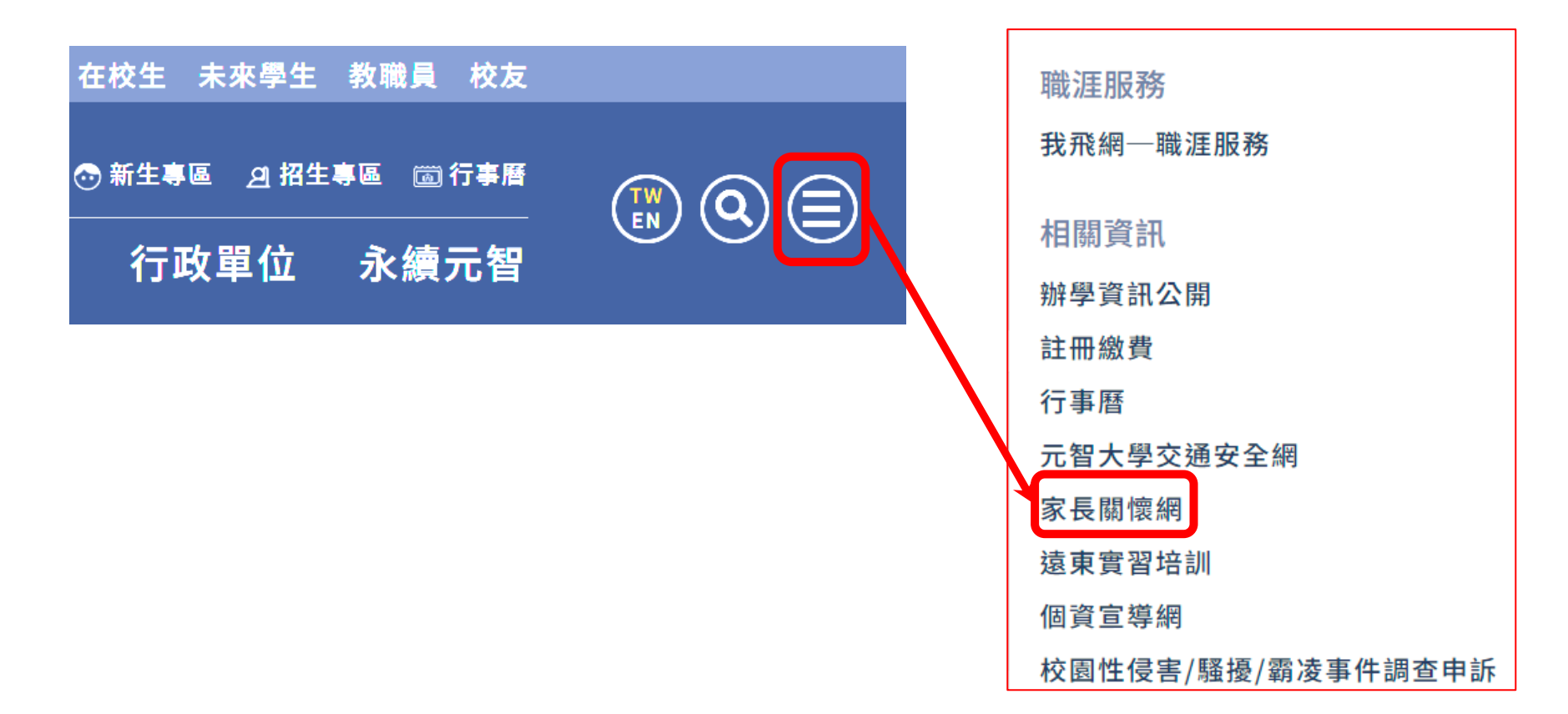

## 家長關懷系統進入方式

|         | 家長關懷系統                                                                                                    |
|---------|----------------------------------------------------------------------------------------------------|
| CE UNNO | * 家長關懷系統                                                                                                    |
| 家長關懷系統  | 請輸入帳號(學生身份證字號)及密碼                                                                                                    |
|         | 帳號:                                                                                                    |
|         | 登入 取消                                                                                                    |
|         | 注意:                                                                                                    |
|         | 1. 帳號為貴子弟身份證字號。非本國籍者請詢問您貴子弟帳號<br>2. 密碼為贵子弟於個人Partal中所特別認定之一組苗數字密碼,請向贵子弟取得。                                                                                                    |
|         | <ol> <li>2. 密碼為員子先於個人Portal中所特別設定之一組英數子密碼, 詞向員子先取得。</li> <li>3. 由於個人資料保護法, 貴子弟可設定不同意他人查閱其個人資料,因此未來若您登入<br/>系統時收到「貴子弟已設定不同意他人查閱其學習狀況」訊息時,請您與貴子弟溝通,<br/>請其進入個人Portal點選「同意」,您方可查閱其學習情形。</li> </ol> |
|         | 4. 登入成功後,系統將自動發送Email 通知學生,登入時間及電腦IP。                                                                                                    |
|         | 5. 本系統僅限大學部,碩博班者不適用。                                                                                                    |

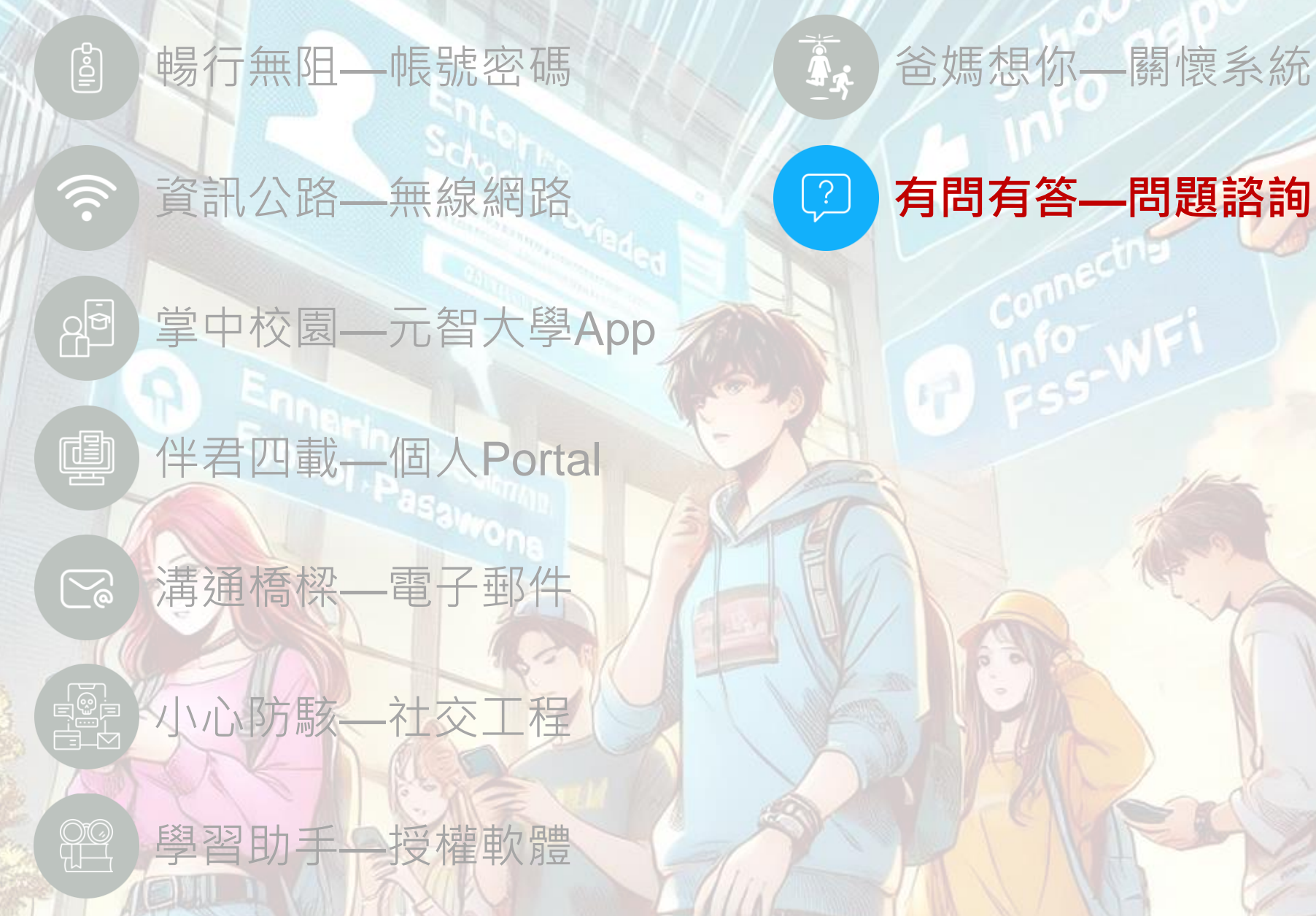

有問有答—問題諮詢

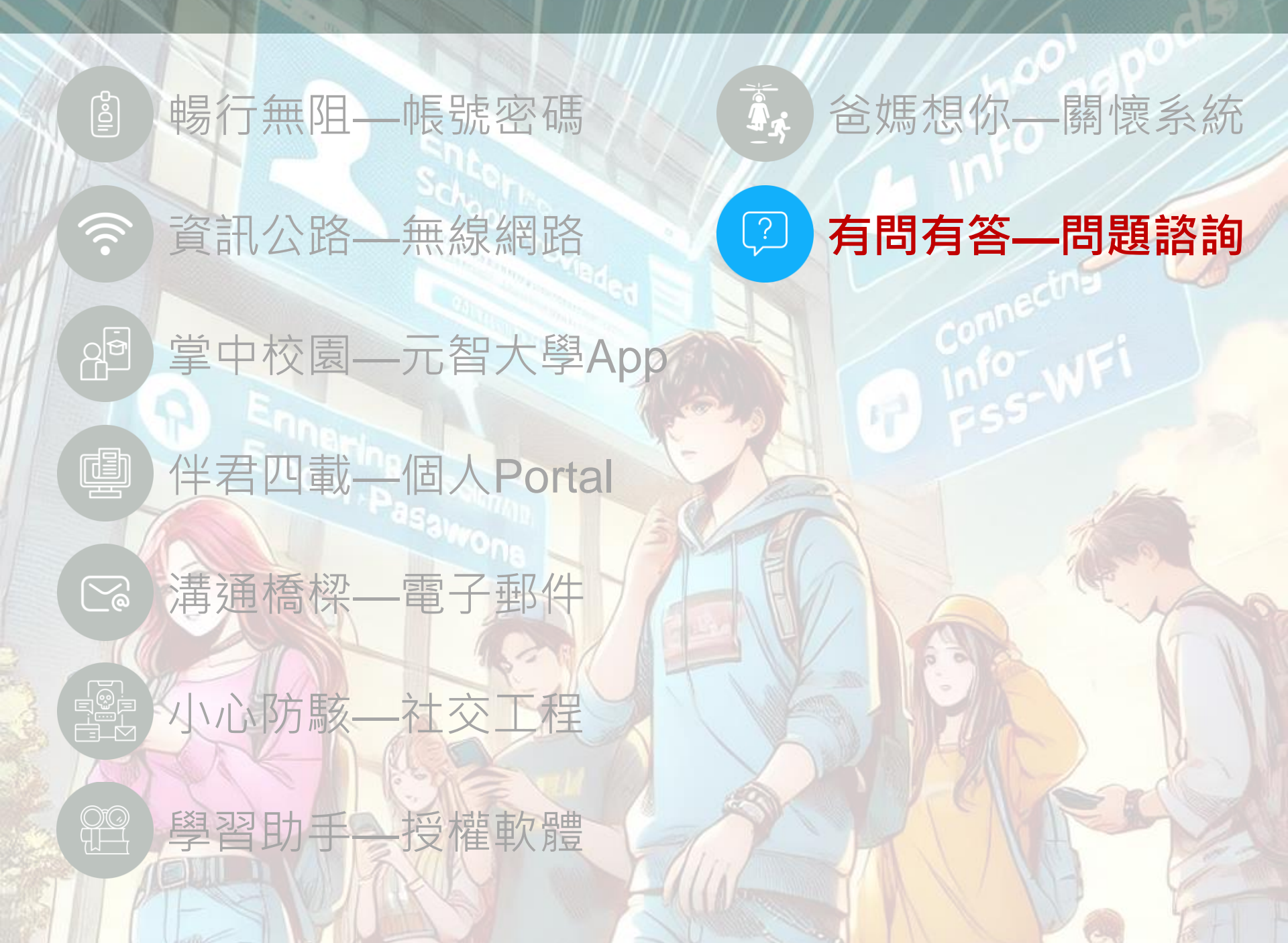

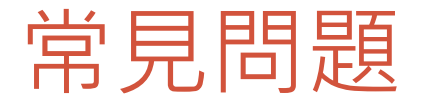

# Portal→個人檔案→密碼修改 833原則

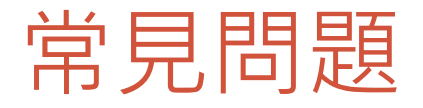

#### Portal→個人檔案→密碼修改 833原則

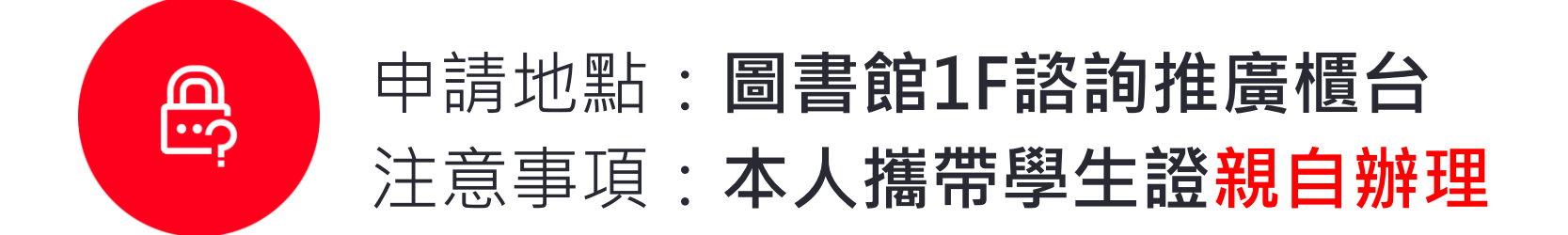

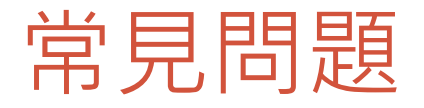

#### Portal→個人檔案→密碼修改 833原則

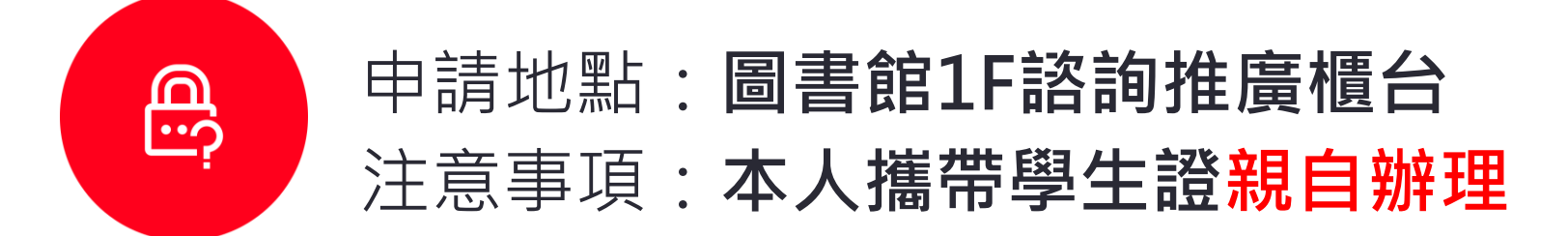

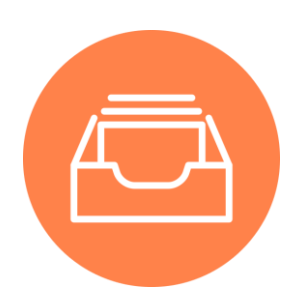

上限**20G** 自行清空收件匣、删除的郵件等資料夾

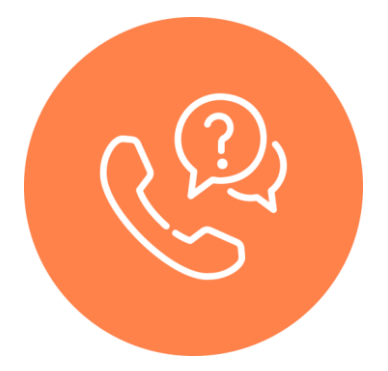

#### 網路及授權軟體:2325 Portal及App:3110

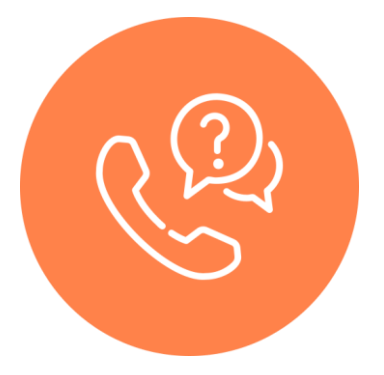

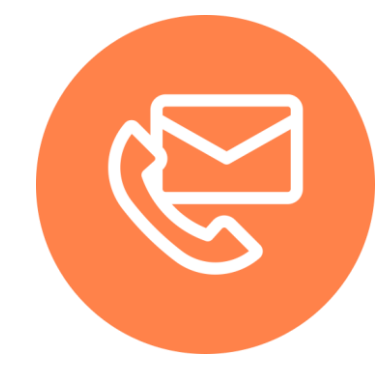

網路及授權軟體:2325 Portal及App:3110

isnm@saturn.yzu.edu.tw isdept@saturn.yzu.edu.tw

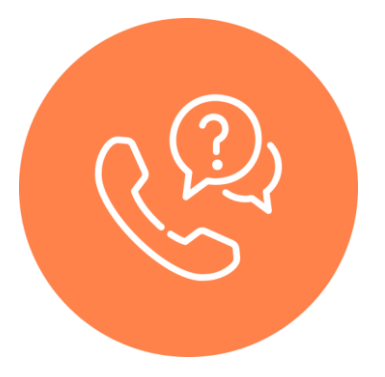

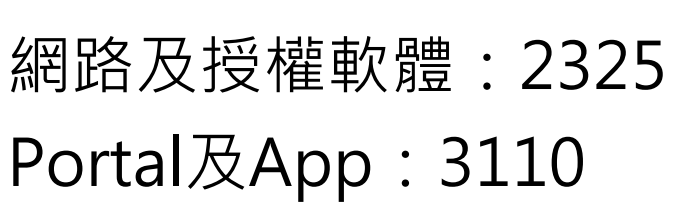

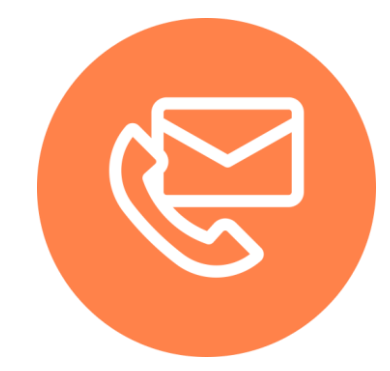

#### isnm@saturn.yzu.edu.tw isdept@saturn.yzu.edu.tw

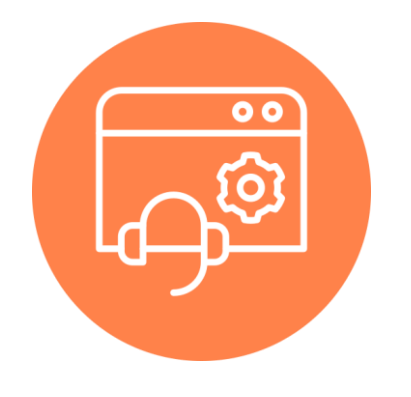

Portal顧客服務系統 資服務網頁意見交流

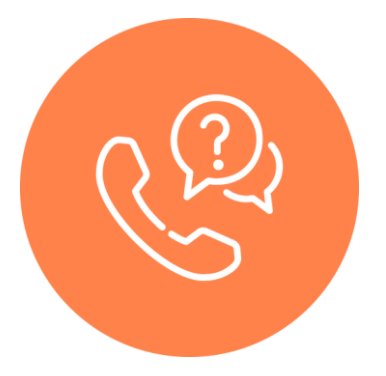

#### 網路及授權軟體:2325 Portal及App:3110

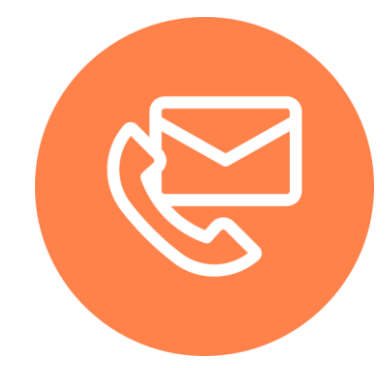

#### isnm@saturn.yzu.edu.tw isdept@saturn.yzu.edu.tw

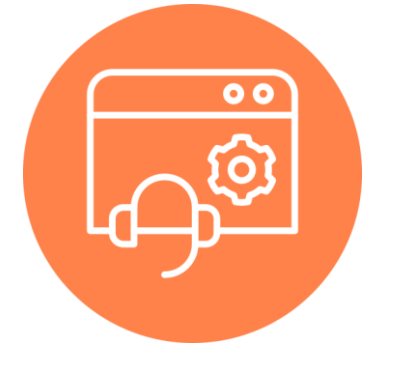

Portal顧客服務系統 資服務網頁意見交流

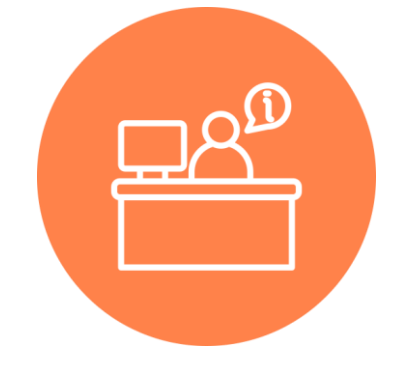

五館B1電腦教室值班室 圖書館1樓諮詢推廣櫃台

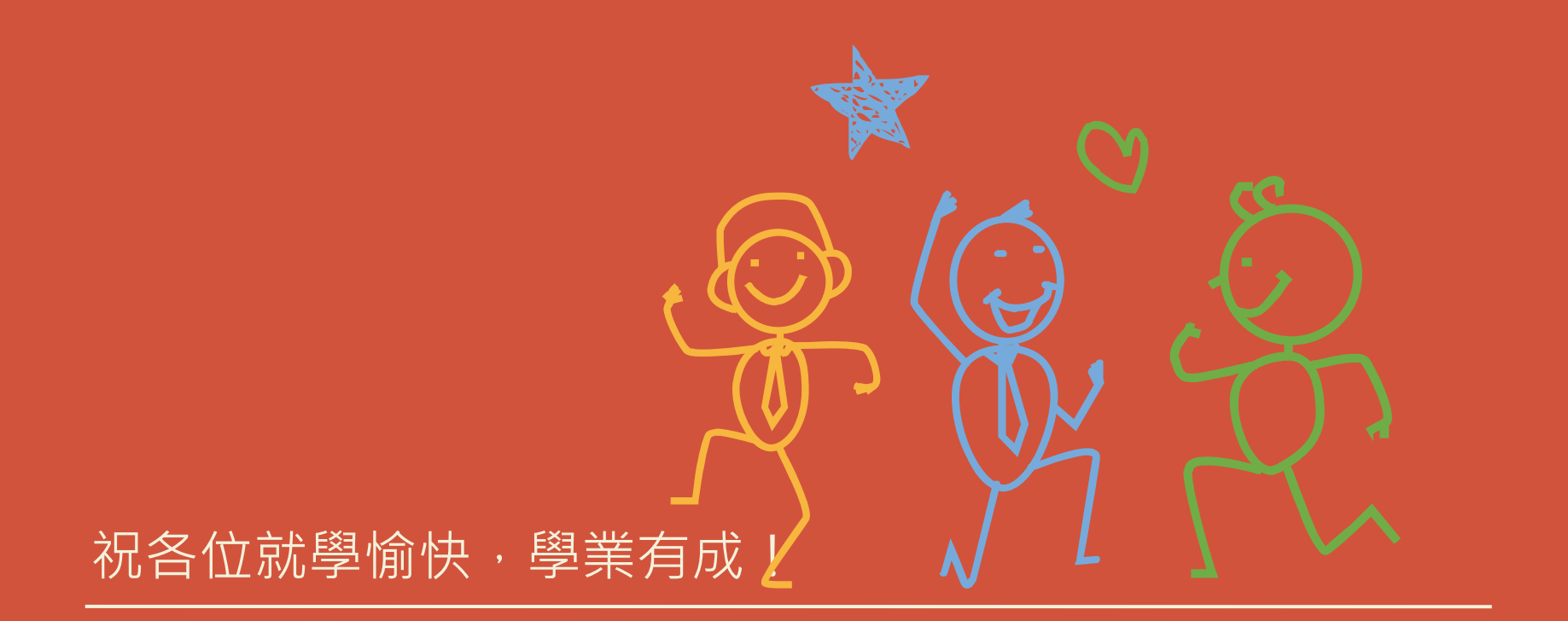